Prihlasovacie údaje do el. návratky na stránke <u>https://ais2.euba.sk</u> vidíte na stránke <u>https://ais2.euba.sk/ais/vysledkyZobrazit.do</u>

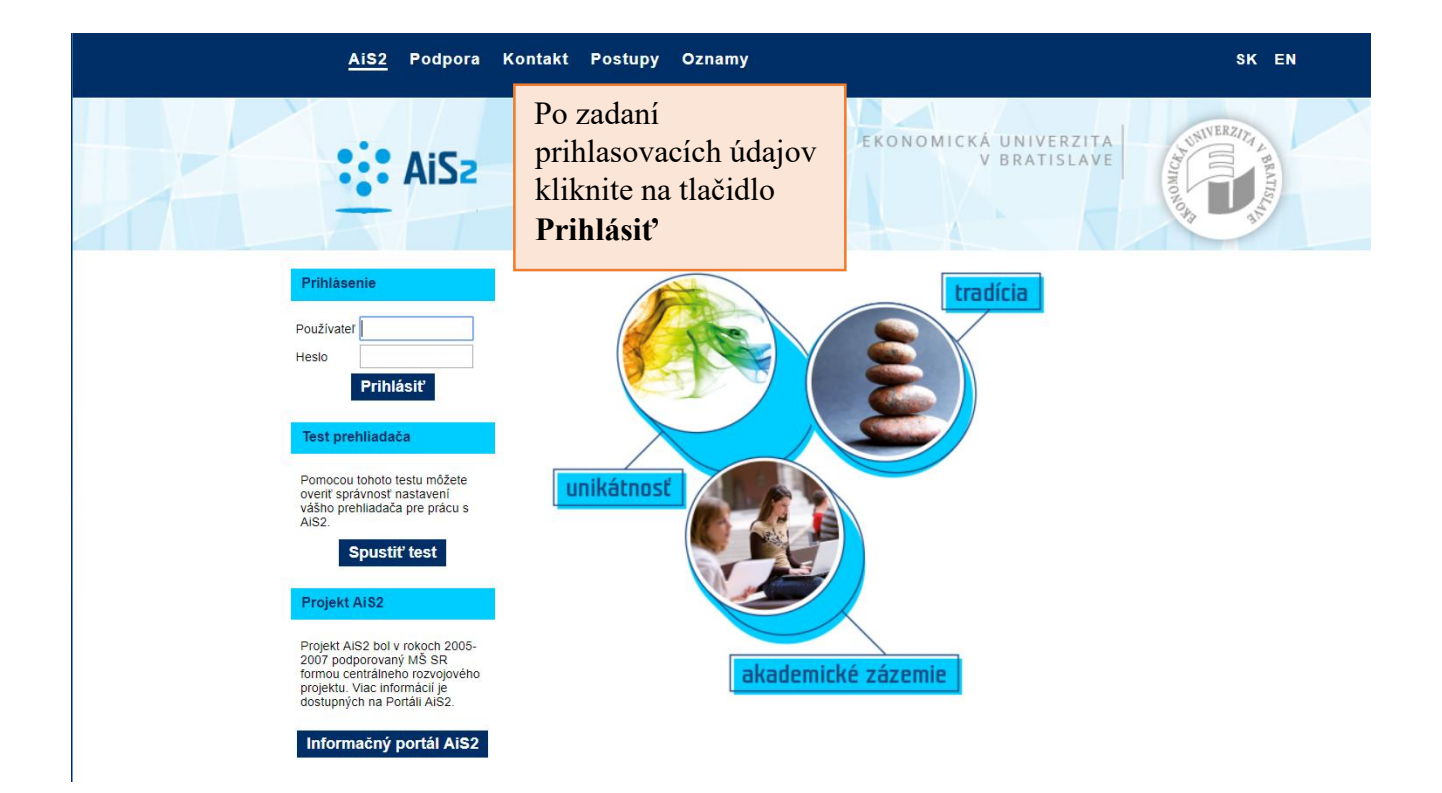

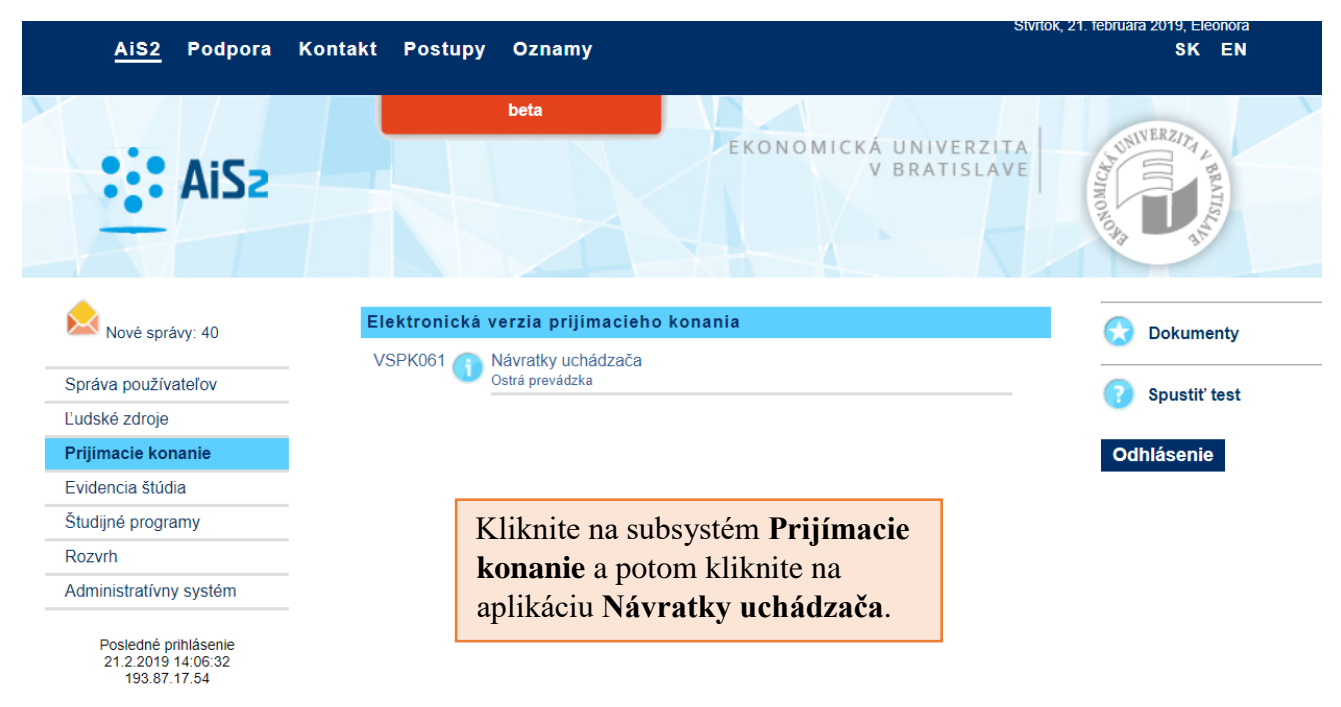

Platnosť Vášho hesla vyprší 15.2.2020

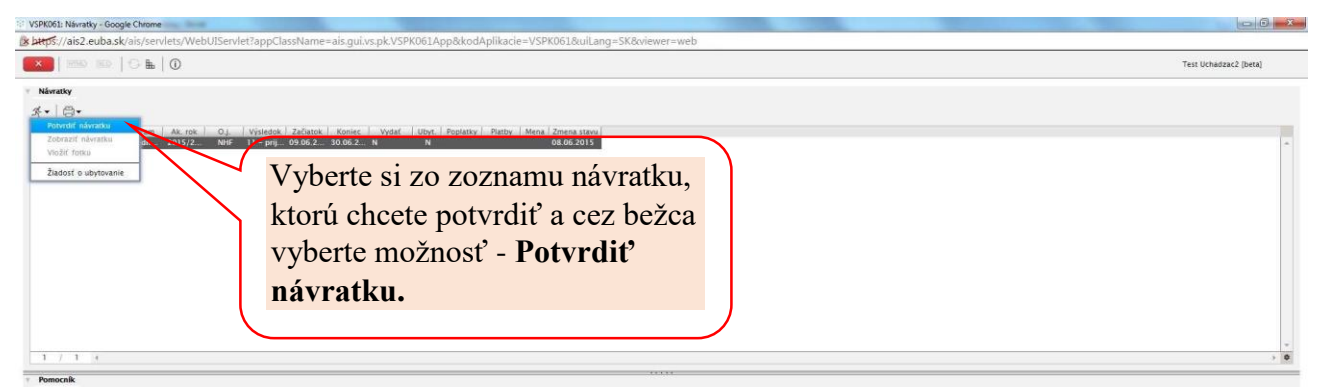

Vávratka je v stave Vytvorená. V pripade záujmu o štúdium návratku potvrď te

Ak sa rozhodnete zapísať na viac študijných programov v dennej forme štúdia a tým vyplniť a potvrdiť elektronickú návratku pre viac študijných programov, je potrebné vziať do úvahy § 92, ods. 5 - 9 zákona č. 131/2002 o vysokých školách a o zmene a doplnení niektorých zákonov, podľa ktorého sa na Vás bude vzťahovať povinnosť úhrady určeného školného za súbežné štúdium dvoch alebo viacerých študijných programov. V prípade zápisu na dva študijné programy, z ktorých bude jeden v externej forme štúdia a druhý v dennej forme štúdia, bude sa na Vás vzťahovať povinnosť uhradiť určené školné za externú formu štúdia.

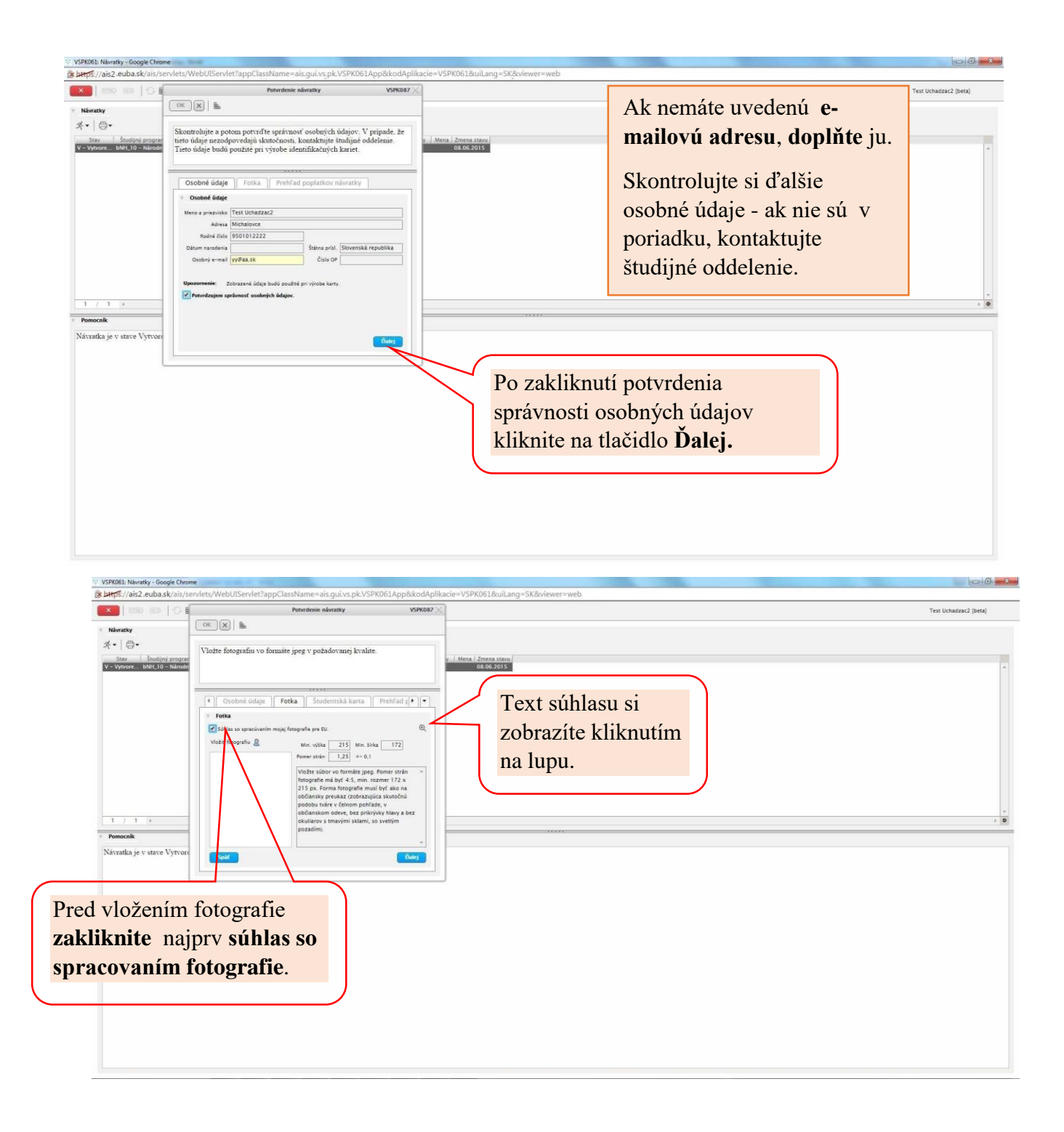

Vložte súbor vo formáte jpg. Pomer strán fotografie má byť 4:5, min. rozmer 172 x 215 px. (zobrazujúca skutočnú podobu tváre v čelnom pohľade, v občianskom odeve, bez prikrývky hlavy a bez okuliarov s tmavými sklami, so svetlým pozadím).

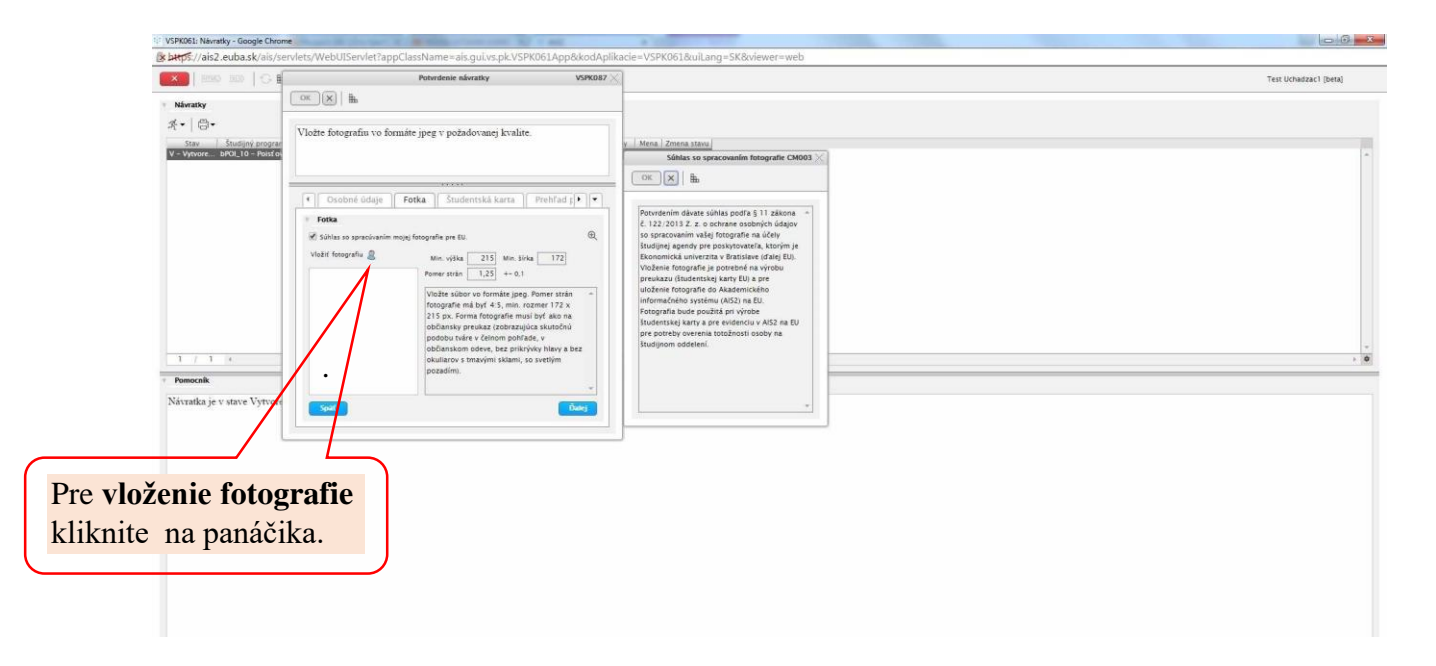

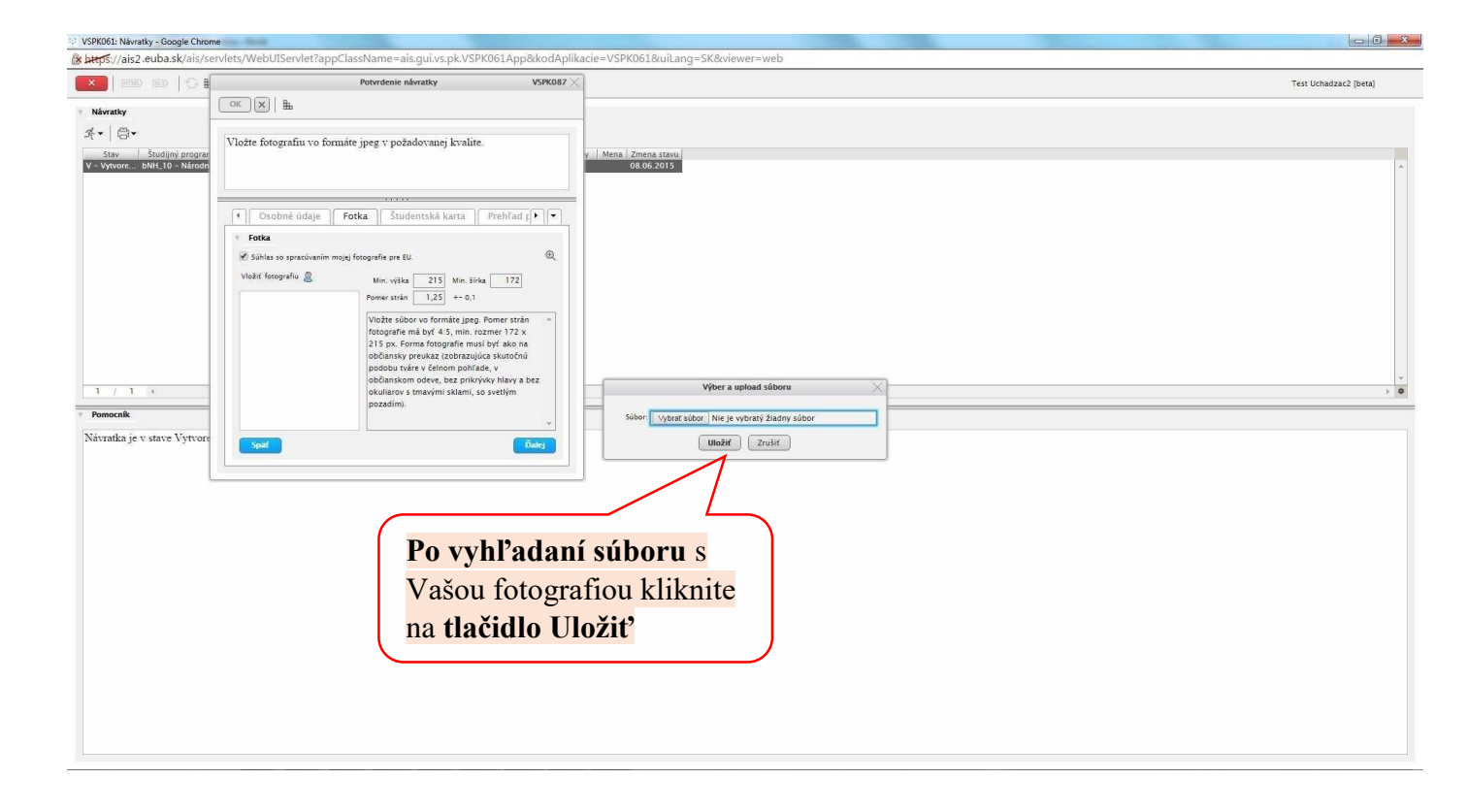

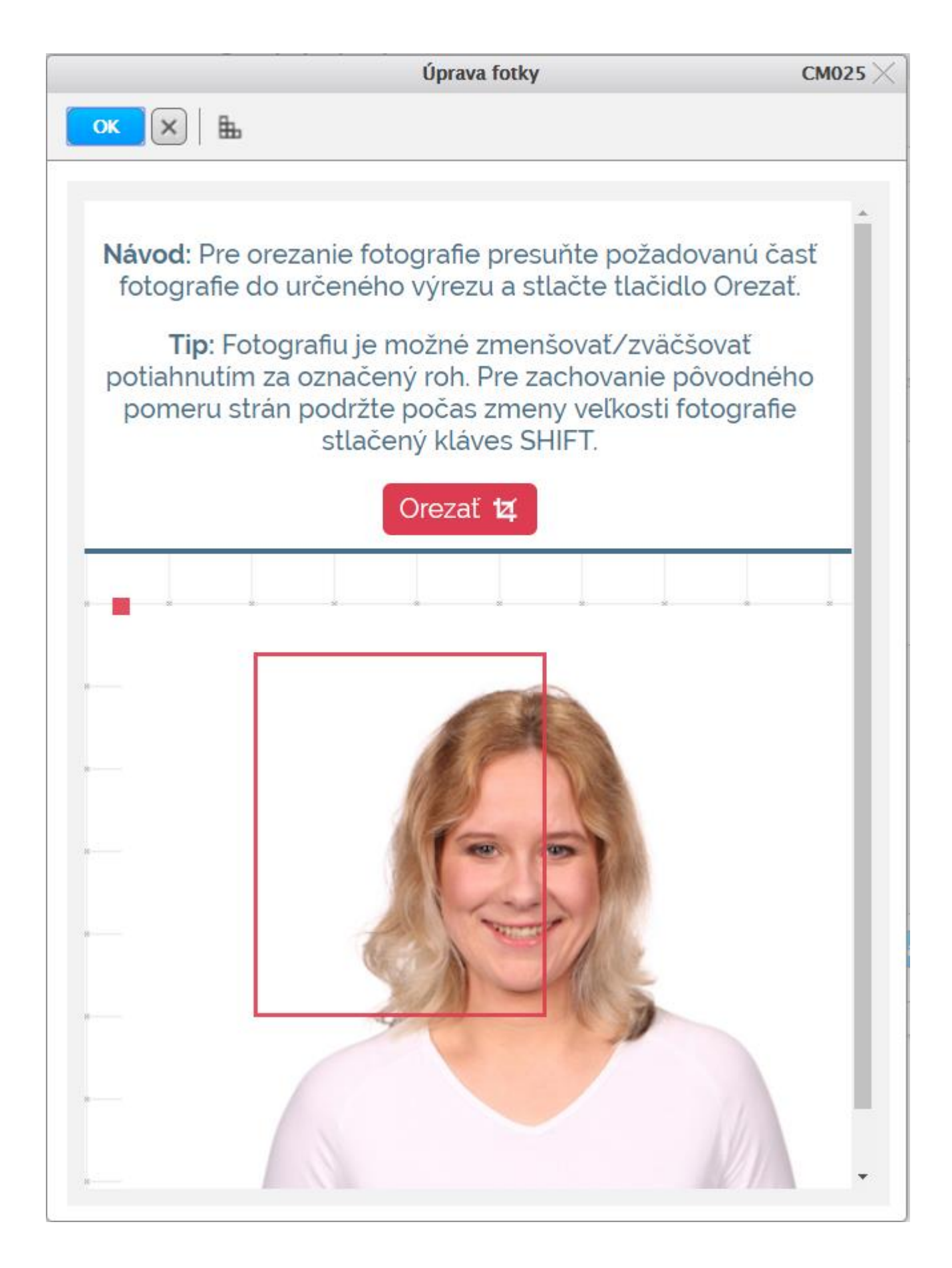

Fotografia pred orezaním.

| Ú                                                                                                    | prava fotky                                                                                                    | СМ025 🗡           |
|----------------------------------------------------------------------------------------------------|----------------------------------------------------------------------------------------------------|-------------------|
| ок 🗙 🗄                                                                                                    |                                                                                                    |                   |
|                                                                                                    |                                                                                                    |                   |
| Návod: Pre orezanie fotogra<br>fotografie do určeného vý<br>Tip: Fotografiu je mož<br>potiahnutím za označený re<br>pomeru strán podržte poe<br>stlačený k | afie presuňte požadovanú ča<br>rezu a stlačte tlačidlo Orezat<br>né zmenšovať/zväčšovať<br>oh. Pre zachovanie pôvodnéh<br>čas zmeny veľkosti fotografie<br>kláves SHIFT. | nsť<br>ť.         |
|                                                                                                    | Po presunutí a<br>zmenšení/zväčš<br>Vašej fotografic<br>kliknite na tlači<br><b>Orezať</b>                                                                               | sení<br>e<br>idlo |
|                                                                                                    |                                                                                                    |                   |

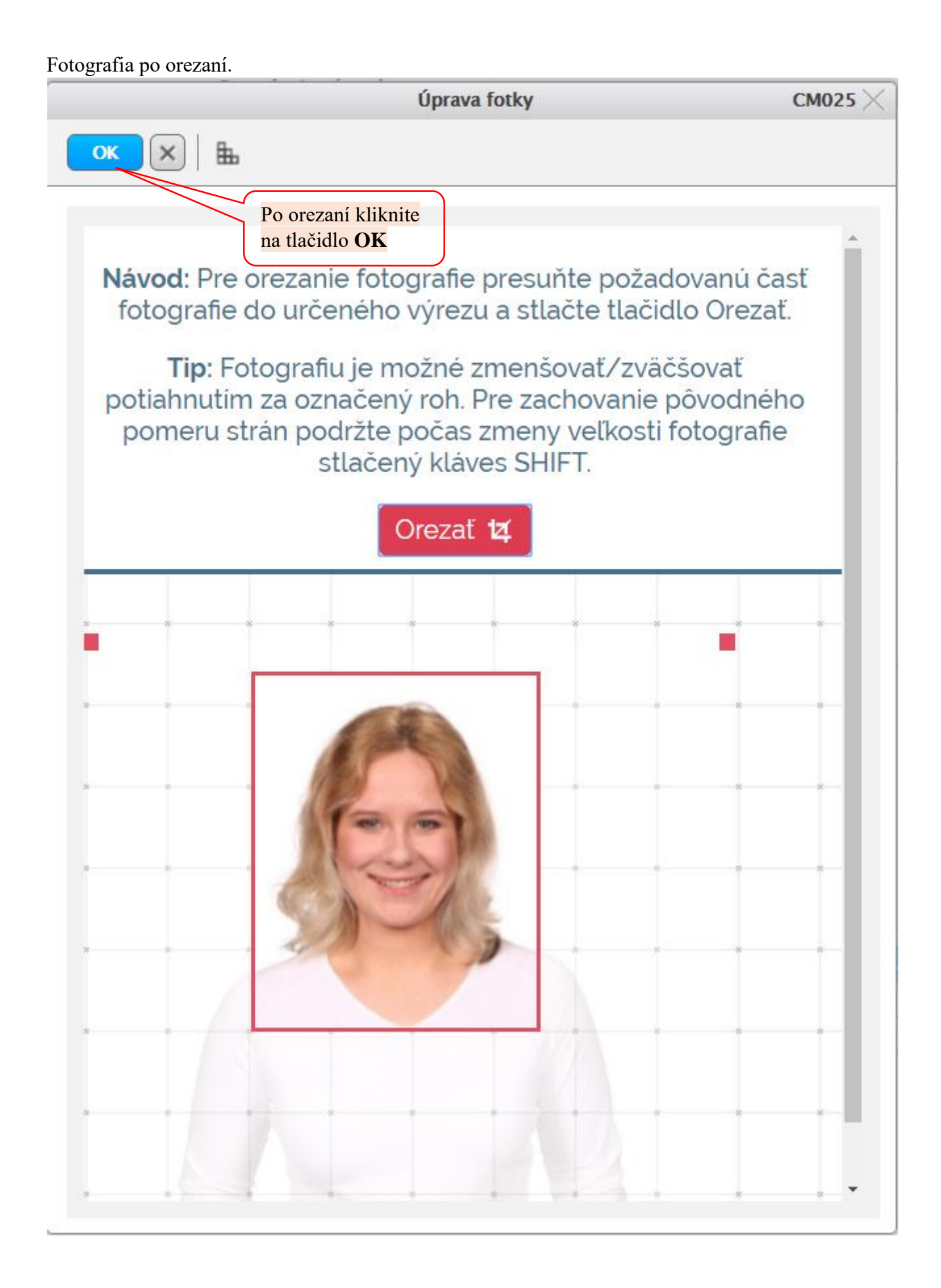

V prípade zle vloženej alebo orezanej fotografie môžete vložiť fotografiu opakovane.

| Potvrdenie návratky                                                                                                    | <b>VSPK087</b> × |
|----------------------------------------------------------------------------------------------------|------------------|
| OK × E                                                                                                    |                  |
| <mark>Upozornenie: Vložením sa fotka automaticky uloží.</mark><br>V systéme máte zaevidovanú zobrazenú fotografiu. Môžete vložiť novú fotografiu.                                                                                                    |                  |
| Osobné údaje Fotka Študentská karta Prehľad poplatkov návratky                                                                                                    |                  |
| <ul> <li>Fotka</li> <li>Vložiť fotografiu <ul> <li>Min. výška 215 Min. šírka 172</li> <li>Pomer strán 1,25 +- 0,1</li> <li>Vložte súbor vo formáte jpeg. Pomer strán fotografie má byť 4:5, min. rozmer 172 x 215 px. Forma fotografie musí byť ako na občiansky preukaz (zobrazujúca skutočnú podobu tváre v čelnom pohľade, v občianskom odeve, bez prikrývky hlavy a bez okuliarov s tmavými sklami, so svetlým pozadím).</li> </ul> </li></ul> | *                |
| Pre vrátenie sa na predošlú<br>záložku kliknite na tlačidlo<br>spať Potom pre ďalší postup<br>kliknite na tlačidlo ďalej                                                                                                    | balej            |

Potvrdenie o oboznámení predstavuje náhradu písomných potvrdení, ktoré každý prevádzkovateľ musí splniť ako zákonnú povinnosť. Sme povinní Vás oboznámiť o tom, aké sú Vaše práva, kde sa môžete domáhať ochrany a pod. Bez tohto oboznámenia Vám nemôžeme poskytnúť ani základné služby. Je to nutná podmienka na to, aby ste naďalej mohli využívať náš systém. V tabuľke sú potvrdenia zvýraznené tučným písmom a v stĺpci Potvrdenie majú hodnotu A.

Súhlas so spracovaním osobných údajov je dobrovoľný prejav vôle, ktorým umožňujete prevádzkovateľovi spracúvať Vaše osobné údaje.

|          |                                                                                                    | Potvrdenie návratky                                                  |                                                                 | <b>V</b> 5РК087 × |
|----------|----------------------------------------------------------------------------------------------------|----------------------------------------------------------------------|-----------------------------------------------------------------|-------------------|
|          | ок 🗴 🖶                                                                                                    |                                                                      |                                                                 |                   |
|          |                                                                                                    |                                                                      |                                                                 |                   |
|          | Upozornenie: Stlačením tlačidla "Ďalej" sa údaje<br>Vyplňte údaje pre vydanie študentskej karty.                                                                                                    | e uložia.                                                            |                                                                 |                   |
| Zobrazi  | it' detail                                                                                                    |                                                                      |                                                                 |                   |
| suhlasu/ | potvrdenia                                                                                                    |                                                                      |                                                                 |                   |
|          | Osobné údaje Fotka Studentská karta                                                                                                    | Prehľad poplatkov návratky                                           |                                                                 |                   |
|          | Studentská karta         Podyť žiadosť o novú kartu         Vizua karty       2 - denný študent (ISIC)         Typ icencie       i - ISIC         Tlač dokumentov         Poskytovanie osobných údajov – súhlasy a potvrdenia         Q       X + | Zakliknite<br>jednotlivé<br>súhlasy/potvrdenia                       | Vzhľad študentskej<br>karty je predvolený<br>podľa formy štúdia |                   |
|          | Typ suhl. Udelený Bát. udelenia Aktuálny                                                                                                    | Typ suhlasu<br>n s poskytnutím údajov pre vytvorenie št              | Potvrde                                                         | nie               |
|          | B Súhlas s                                                                                                    | so spracovaním údajov pre vysokú školu                               | A                                                               |                   |
|          | C Súhlas s<br>D Prihlášk                                                                                                    | so spracovaním údajov pre partnerov<br>a za člena Združenia CKM SYTS | A                                                               | · · ◆             |
|          | Spať                                                                                                    |                                                                      |                                                                 | Dalej             |

Doplnit variantu bez ziadosti o isic.!

|                                                     | Potvrdenie návratky                                                      | <b>V</b> SPK087 × |
|-----------------------------------------------------|--------------------------------------------------------------------------|-------------------|
| OK X E                                              |                                                                          |                   |
| Unozornania: Stlačaním tlačidla "Ďalai" sa úda      | ie pložia                                                                |                   |
| Vyplňte údaje pre vydanie študentskej karty.        | je uložia.                                                               |                   |
| Možnosť vytlačiť                                    |                                                                          |                   |
| si jednotljvé                                       |                                                                          |                   |
| delumentu                                           |                                                                          |                   |
| dokumenty                                           |                                                                          |                   |
|                                                     |                                                                          |                   |
| Osobne údaje Fotka Studentská karta                 | Prehľad poplatkov návratky                                               |                   |
| <ul> <li>Študentská karta</li> </ul>                |                                                                          |                   |
| 🕐 Podať žiadosť o novú kartu                        | Po zakliknutí                                                            |                   |
| Vizual karty 2 – denný študent (ISIC)               | všetkých povinných                                                       | T                 |
| Typ licencie i - ISIC                               | súhlasov/potvrdení                                                       | •                 |
| Tlač dokumentov                                     | sa zmení ikona                                                           |                   |
| Poskytovanie osobných údajov – súhlasy a potvrdenia | smajlika zo žltej na                                                     |                   |
|                                                     | zelenú farbu.                                                            | 350m <sup>2</sup> |
| (f)                                                 | Aký je rozulel medzi potvrdením a suh                                    |                   |
| The subt - Udeland - Die udelania - Aleuélau        | The subless                                                              | turdenia          |
| A Súhlas                                            | sím s poskytnutím údajov pre vytvorenie študentského pr                  | A ^               |
| B 🕑 Súhlas                                          | s so spracovaním údajov pre vysokú školu                                 | Α                 |
| C Súhlas                                            | s so spracovaním údajov pre partnerov<br>ška za člena Združenia CKM SYTS | A                 |
|                                                     |                                                                          |                   |
|                                                     |                                                                          | · ·               |
|                                                     |                                                                          |                   |
| <b>Spāť</b>                                         | Pre d'alší postup kliknite                                               | Ďalej             |
|                                                     | na tlačidlo ďalej                                                        |                   |

Ak ešte nechcete potvrdiť návratku, kliknite na krížik. Neskôr si môžete údaje v návratke opraviť/doplniť.

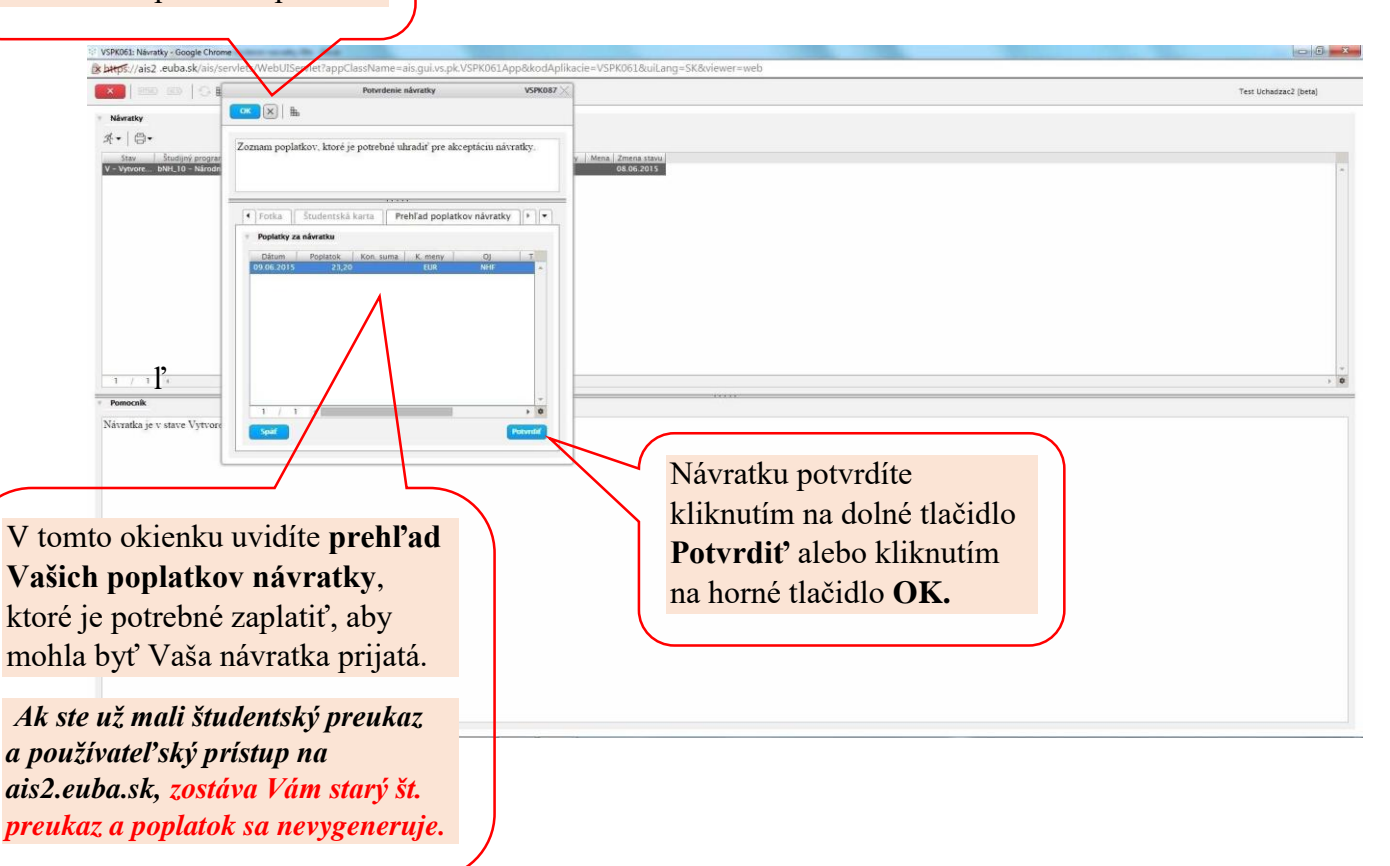

Ak je prístupné podávanie žiadostí o ubytovanie, systém po potvrdení návratky ponúkne priamo možnosť podať žiadosť, prípadne je možné vyvolať žiadosť voľbou "Zaevidovať žiadosť o ubytovanie", ktorá vyvolá dialóg "VSUB039 – Zaevidovať žiadosť".

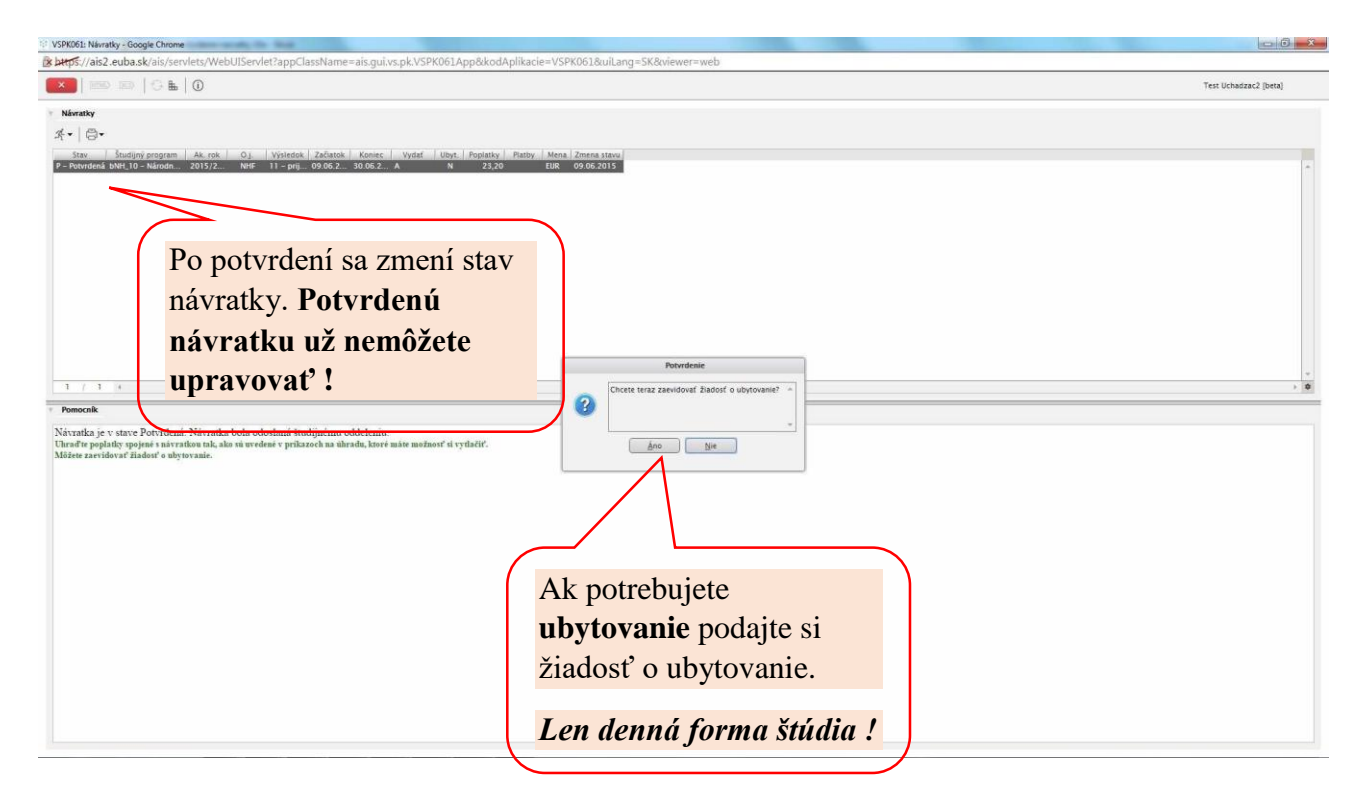

## Druhá možnosť ako si podať žiadosť o ubytovanie:

|                                                                                                    | Contraction Contraction Contra                                                                                                    |
|----------------------------------------------------------------------------------------------------|----------------------------------------------------------------------------------------------------|
| Návratky                                                                                                    |                                                                                                    |
| K. B.                                                                                                    |                                                                                                    |
| Potyrdiť návratku                                                                                                    |                                                                                                    |
| Zehrazić pówratku                                                                                                    | Ak. rok O.j. Výsledok Začiatok Koniec Vydať Ubyt. Poplatky Platby Mena Zmena sta                                                                                                    |
| dni 20                                                                                                    | 018/2 OF <u>11 - prij 18.06.2 04.07.2 A</u> N 26,50 EUR 18.02.201                                                                                                    |
| VIOZIT TOTKU                                                                                                    | Ak potrobujete                                                                                                    |
| Žiadosť o ubytovanie                                                                                                    | Ak poliebujele                                                                                                    |
|                                                                                                    | <b>ubytovanie</b> podajte si                                                                                                    |
|                                                                                                    | žiadosť o ubytovanie                                                                                                    |
|                                                                                                    |                                                                                                    |
|                                                                                                    | Lan danná forma štúdia l                                                                                                    |
| 1 / 1 -                                                                                                    | Len denna jorma stada ?                                                                                                    |
|                                                                                                    |                                                                                                    |
| Pomocník                                                                                                    |                                                                                                    |
|                                                                                                    |                                                                                                    |
|                                                                                                    |                                                                                                    |
| Analy - Goode Chrone                                                                                                    |                                                                                                    |
| stratty - Google Chrone<br>162 eubask/ais/servlets/WebUIServlet?appClassName=ais.gui vs                                                                                                    | rs.pk.VSPK061App8&kodAplikacie=VSPK061&wili.ang=SK&viewer=web                                                                                                    |
| avratky - Google Chrone<br>is2.eubask/ais/kenvlets/WebUIServlet?appClassName=ais.gui.vs<br>200                                                                                                    | rs.pk.VSPK061App8&cdAplikacie=VSPK061&cuil.ang=SK&viewer=web<br>Tet Vehatzac2.pet                                                                                                    |
| anntky - Google Chrome<br>iisz eubask/ais/servlets/WebUIServlet?appClassName=ais.guivs<br>SS SS   ◯ ■ ( ①                                                                                                    | rs.pk.VSPK061App8&kodAplikacie=VSPK061&uil.ang=SK&viewer=web<br>Test 00%staci2 Det                                                                                                    |
| svratky - Google Chrome<br>lis2. eubask / ais/servlets/WebU/Servlet?appClassName=ais.gui.vz<br>So IIII ● ■ ①<br>Socialny program Ax. rok 0, Vysedak / Začatak / Kanec /                                                                                                    | rs.pk/VSPK061App8&kodAplikacle=VSPK061&uiLang=SK&viewer=web<br>Test Uohastac2 Dest<br>Vydat Ubr. Pesasty Retty Mens. [Zerena taseu]                                                                                                    |
| wraty - Google Chrone<br>Is2 euba sk Jais/servlets.WebUlServlet?appClassName=ais.gui.vr<br>Stadjný program<br>Stadjný program Ak. rok 0j. Vyjatski Začistok Konec I<br>Na UNL (0 – Narodn 2015/2 Nef 11 – prij. 09.66.2 30.06.2                                                                                                    | vs.pk/VSPK061App8&kodAplikacle=VSPK061&uiLang=SK&viewer=web Test uohstrac2 (bet Vgtat Uby: Pepinty Pathy Mena Zmena taxu) A N 23.00 Eul 09 06:2015                                                                                                    |
| skvatty - Google Chrome<br>Is2 euba sk/sis/servlets/WebU/Servlet?appClassName=ais.gui.vz<br>Swolijný srogzen   Ak. rok   0,    Vyliedsk   Zaľatok   Koniet  <br>Swolijný srogzen   Ak. rok   0,                                                                                                    | vs.pk.VSPK061App8&kodAplikacle=VSPK061&uiLang=SK&viewer=web Test Uchestac2 (bet Vstat Uter Peperty Petry Mens (Zenera stand) A N 25,00 Euk 07.06,2015                                                                                                    |
| Avraty - Google Chrome<br>Is2 euba sk kisis/servlets/WebUIServlet?appClassName=ais.gui.vz                                                                                                    | rs.pk/VSPK061App8ikodAplikacle=VSPK061&uiLang=SK&viewer=web<br>Test Udwatzac2 (bet<br>Vstat Udw_ Persetty Retuy Mens / Zenna tasu)<br>A N 25,00 Eta 07062315<br>VStat031: Endowate Radott ubytowata VStat031 X                                                                                                    |
| kvasty - Soogle Chrome<br>IS2 euba sk kisis/servlets/WebUIServlet?appClassName=ais.gui.vz<br>● ● ● ● ● ● ● ● ● ● ● ●<br>*<br>*<br>* ● ● ● ● ● ● ● ● ● ● ● ● ● ● ● ● ● ● ●                                                                                                    | rs.pk/VSPK06LApp&kodAplikacie=VSPK06L&uiLang=SK&viewer=web<br>Test Uchastac2 (bet<br>Votef Ubpc   Populaty   Pathy   Mens   Zenera taxuu<br>A N 23,00 tax 0706L015<br>VSUB051: Endowate Zudest abgrowate.<br>VSUB051 X                                                                                                    |
| kvatly-Google Chrome<br>B2 eubbask kisis/servlets/WebUIServlet?appClassName=ais.gul.vz<br>■ B0 ■ B ■ 0<br>+<br>*<br>*<br>*<br>*<br>*<br>*<br>*<br>*<br>*<br>*<br>*<br>*<br>*                                                                                                    | rs.pk.VSPK06LApp&&kodAplikacle=VSPK06L&uiLang=SK&oriewer=web Test Uohadsacl (bet Voidef Ubpe   Postativy   Pathy   Mens   Zenera Status) A 19 23,00 tax 0706L2015 VSUB051: Endowante Zadosti adjetovania. VSUB051 X  VSUB051: Endowante Zadosti adjetovania. VSUB051 X  VSUB051 X                                                                                                    |
| karaty - Google Choone<br>152 eutback k nis / serviets / WebUUServiet?appClassName=ais gui vr<br>20                                                                                                    | vs.pk.VSPK061App8&kodAplikacle=VSPK061&kulLang=SK&viewer=web       Test Udwatzacl (bet       vstat     Vstat       Vstat     Vstat       Vstat     N       2,2,00     tat       Vstatos1: Exdensiti ubytovania     Vstatos1 ×       Vstatos1: Exdensiti ubytovania     Vstatos1 ×       Image: Test Ubstatacl, Ibidl, 10, 2015/2016.     Image: Test Ubstatacl, Ibidl, 10, 2015/2016.                                                                                                    |
| vrety - Google Chowe<br>Is2 euba sk/sis/servlets/WebU/Servlet?appClassName=ais.gui.vr<br>Is2 Ball 0<br>Is Ball 0<br>Is Ball 0<br>Is Ball 0 Is Ball 0<br>Is Ball 0 Is Ball 0<br>Is Ball 0 Is Ball 0<br>Is Ball 0 Is Ball 0 Is Ball 0<br>Is Ball 0 Is Ball 0 I                                                      | xs.pk/VSPK061App8&kodAplikacle=VSPK061&ullang=SK&viewer=web Tet Unkstac2 (bet VSPK061App8&kodAplikacle=VSPK061&ullang=SK&viewer=web Tet Unkstac2 (bet VSI#051) VSI#051: Exdewante Zhadeatt ubytovanta VSI#051: Exdewante Zhadeatt ubytovanta VSI#051: Exdewa                                                                                                    |
| kvraty - Google Chrome<br>Is2 zeuba ski bis/servlet. WebUUServlet?appClassName=ais.gui.vn<br>So See C h L L C A statistical Second Second Se                                                                           | rs. p.k. VSPK061App8&odApfikacle=VSPK061&ull.ang=SK&viewer=web Test Unstate2 Det Vytet Utor. Peperty Retry Merk Zonna tavu<br>A N 2,2,0 Eta 0906,2015 VSIM031: Endowate Badesti skytovania VSIM031 X Eta 0906,2015 VSIM031: Endowate Badesti skytovania VSIM031 X Eta 0906,2015                                                                                                    |
| sonsty - Google Chrome<br>Is2.euba sk lais/servlets.WebUIServlet?appClassName=ais.gui.vz<br>Son Son Son I Son III - D<br>Sontlyny songram Ak. rok 0, Vyladok 2a/atok Konec  <br>Sontlyny songram Ak. rok 0, Vyladok 2a/atok Konec  <br>New York 11 - pn; 59.65.3 30.65.3                                                                                                    | rs pk/VSPK061App8&odAplikacie=VSPK061&uiLang=SK&viewer=web<br>Test Udvataci2 ber<br>Vytaté Utyr: Petritiky Retuy Merie Zenera taxivi<br>A N 2,2,0 Tax 0x 66x2015<br>VSM051 Lodowate Badest adjewania VSM051<br>() Sobel didge Z. Ubyrowanie (Schorje didge, Virjade, Is ties didge nezodowedgi skintchost, ***<br>Fist Ubhataci2, bell, 16, 2015/2016.<br>[Scorestige Bady didge Test Ubhataci2<br>Test Ubhataci2<br>Test Ubhataci2<br>() Sobel didge Z. Ubyrowanie (Schorje didge, Virjade, Is ties didge nezodowedgi skintchost, ***<br>Po skonttrolovaní údajov,                                                                                                    |
| ávratky - Google Choone<br>lisz euba sk/aistyleervlets/WebUUServlet?appClassName=ais.gulvz<br>Soutjny proprat<br>Ak rok 0, Vysiedak Zalatak Koniet /<br>Soutjny proprat<br>Ak rok 0, Vysiedak Zalatak Koniet /<br>Neit 11 - pij 09.06.3 10.06.3 -                                                                                                    | rs pk/VSFK061App8&odAplikacle=VSFK061&uiLang=SK&viewer=web<br>Tet Uchatzac2 per<br>Vydat Uby: Populity: Puthy Mens. Zmens. zawa<br>A N 23.00 Eu 00 06.0215<br>VSM051: Exdowate: Radosti ubytowate.<br>VSM051: Exdowate: Radosti ubytowate.<br>VSM051: Exdowate: Radosti ubytowat           |
| Stratty - Google Choose       icj2 - euba sk/ais/servlets/Web/UServlet?app/ClassName=ais.gu/veb/sk/ais/servlets/Web/UServlet?app/ClassName=ais.gu/veb/sk/ais/servlet/app/className=ais.gu/veb/sk/ais/servlet/app/className=ais.gu/veb/sk/ais/servlet/a                                                                                                    | es pLVSPK061App8&sodAplikacie=VSPK061&sultang=SK&ylewet=web<br>Test Udwaraci per<br>Voter Udw. Pagesty Putter Men 2mena steel<br>A N 23.00 Etter Mena 2mena steel<br>A N 23.00 Etter Mena 2mena steel<br>A N 23.00 Etter Mena 2mena steel<br>A N 23.00 Etter Mena 2mena steel<br>A N 23.00 Etter Mena 2mena steel<br>For information 2 Mena 2mena steel<br>A N 23.00 Etter Mena 2mena steel<br>For information 2 Mena 2mena steel<br>For information 2 Mena 2men     |
| Averdy - Google Chrome       icz - euba sk/ais/cen/ets/WebU/Servlet?app/ClassName=ais.gui vs       icz - euba sk/ais/cen/ets/WebU/Servlet?app/ClassName=ais.gui vs       icz - euba sk/ais/cen/ets/WebU/Servlet?app/ClassName=ais.gui vs       icz - euba sk/ais/cen/ets/WebU/Servlet?app/ClassName=ais.gui vs       icz - euba sk/ais/cen/ets/WebU/Servlet?app/ClassName=ais.gui vs       icz - euba sk/ais/cen/ets/WebU/Servlet?app/ClassName=ais.gui vs       icz - euba sk/ais/cen/ets/WebU/Servlet?app/ClassName=ais.gui vs       icz - euba sk/ais/cen/ets/WebU/Servlet?app/ClassName=ais.gui vs       icz - euba sk/ais/cen/ets/WebU/Servlet?app/ClassName=ais.gui vs       icz - euba sk/ais/cen/ets/WebU/Servlet?app/ClassName=ais.gui vs       icz - euba sk/ais/cen/ets/WebU/Servlet?app/ClassName=ais.gui vs       icz - euba sk/ais/cen/ets/Servlet?app/ClassName=ais.gui vs       icz - euba sk/ais/cen/ets/Servlet?app/ClassName=ais.gui vs       icz - euba sk/ais/cen/ets/Servlet?app/ClassName=ais.gui vs       icz - euba sk/ais/cen/ets/Servlet?app/ClassName=ais.gui vs       icz - euba sk/ais/cen/ets/Servlet?app/ClassName=ais.gui vs       icz - euba sk/ais/cen/ets/Servlet?app/ClassName=ais.gui vs       icz - euba sk/ais/cen/ets/Servlet?app/ClassName=ais.gui vs       icz - euba sk/ais/cen/ets/Servlet?app/ClassName=ais.gui vs       icz - euba sk/ais/cen/ets/Servlet?app/ClassName=ais.gui vs       icz - euba sk/ais/cen/ets/Servlet?app/ClassName=ais.gui vs                                                                                                    | rspLVSPKO61App&kodAplikacie=VSPK061&sukang=SK&viewet=web<br>Test V04stacid 201<br>VUE051 Coldevenite Radicul angle-SK diviewet=web<br>Test V04stacid 201<br>VUE051 Coldevenite Radicul angle-SK diviewet=web<br>VUE051 Coldevenite Radicul angle-SK diviewet=web                                   |
| Averdy - Google Chrome         ic2 - euba sk/ais/cervlets/WebU/Servlet?app/ClassName=ais.gui ve         ic2 - euba sk/ais/cervlets/WebU/Servlet?app/ClassName=ais.gui ve         *         Stodiny program       Ak. rok       Op.       Vylatok       Začatok       Romet.         *       Stodiny program       Ak. rok       Op.       Vylatok       Začatok       Romet.         *       Stodiny program       Ak. rok       Op.       Vylatok       Začatok       Romet.         *       Stodiny program       Ak. rok       Op.       Vylatok       Začatok       Romet.         *       Stodiny program       Ak. rok       Op.       Vylatok       Začatok       Romet.         1       *       *       *       *       *       *         *       *       *       *       *       *         *       *       *       *       *       *         *       *       *       *       *       *         *       *       *       *       *       *         *       *       *       *       *       *         *       *       *       *       *       *                                                                                                    | xs.pk/VSPX06LApp&kodAplikacle-VSPX06L&uklang=SK2wlewer=web       Tei 00042420 Betweet Web Web Web Web Web Web Web Web Web Web                                                                                                    |
| Sverdty - Google Chrones       ic2. euba sk/jois/cervlets/WebUIServlet?appCLassName=ais.gui vs       ic2. euba sk/jois/cervlets/WebUIServlet?appCLassName=ais.gui vs       ic3. euba sk/jois/cervlets/WebUIServlet?appCLassName=ais.gui vs       ic3. euba sk/jois/cervlets/WebUIServlet?appCLassName=ais.gui vs       ic3. euba sk/jois/cervlets/WebUIServlet?appCLassName=ais.gui vs       ic3. euba sk/jois/cervlets/WebUIServlets/WebUIServlets/WebUIServlets/WebUIServlets/WebUIServlets/WebUIServlets/WebUIServlets/WebUIServlets/WebUIServlets/WebUIServlets/WebUIServlets/WebUIServlets/WebUIServlets/WebUIServlets/WebUIServlets/WebUIServlets/WebUIServlets/WebUIServlets/WebUIServlets/WebUIServlets/WebUIServlet                                                                                                    | rs.pk.VSPK061AppB&cdApilkacie=VSPK061&cuilang=SK&viewer=web<br>Test Ubsatzs2 Bet<br>VSPK061AppB&cdApilkacie=VSPK061&cuilang=SK&viewer=web<br>Test Ubsatzs2 Bet<br>VSPK061AppB&cdApilkacie=VSPK061&cuilang=SK&viewer=Web<br>Test Ubsatzs2 Bet<br>VSPK061AppB&cdApilkacie=VSPK061&cuilang=SK&viewer=Web<br>Test Ubsatzs2 Bet<br>VSPK061AppB&cdApilkacie=VSPK061&cuilang=SK&viewer=Web<br>Test Ubsatzs2 Bet<br>VSPK061AppB&cdApilkacie=VSPK061&cuilang=SK&viewer=Web<br>Test Ubsatzs2 Bet<br>VSPK061AppB&cdApilkacie=VSPK061&cuilang=SK&viewer=Web<br>Test Ubsatzs2 Bet<br>VSPK061AppB&cdApilkacie=VSPK061&cuilang=SK&viewer=Web<br>Test Ubsatzs2 Bet<br>VSPK061AppB&cdApilkacie=VSPK061&cuilang=SK&viewer=VSFK061&cuilang=SK&viewer=VSFK061&cuilang=SK&viewer=VSFK061&cuilang=SK&viewer=VSFK061&cuilang=SK&viewer=VSFK061&cuilang=SK&viewer=VSFK061&cuilang=SK&viewer=VSFK061&cuilang=SK&viewer=VSFK061&cuilang=SK&viewer=VSFK06                     |
| Avraty - Google Choose<br>Is2 - euba sk/ ais/vervlets/WebUIServlet?appClassName=ais.gul.vs<br>Bo Bo C Is Is C C Is3<br>Bodiny property As rot 0 Vysetda Začana Konset -<br>Bodiny property As rot 0 Vysetda Začana Konset -<br>Bodiny property As rot 0 Vysetda Začana Konset -<br>Is P V P V V V V V V V V V V V V V V V V                                                                                                    | No. 100     Postore / Processore / Statutore / Statutore / Statu                                                                                                    |
| Avraty - Google Chrome<br>Tis 2 euclas sk/ais/serviets/WebUlServiet?appClassName=ais.gu/vr<br>Solutiony angenes As not 0 yesteda 22/bank Konsec<br>Solutiony angenes As not 0 yesteda 22/bank Konsec<br>Solutiony angenes | rs.pk.VSPRO61App&kodApilkacie-VSPRO61&oullang=SK&viewer=web<br>Tes 00etzac2 Be<br>Voter Uny Petrony Reduct Reduct Zone atom<br>A 1 2320 Exemption Statistic University Petrony Control (Statistic University)<br>Tes University Petrony Reduct Reduct Statistic University (Statistic University)<br>Tes University Statistic University (Statistic University)<br>Tes University (Statistic University)<br>Tes University (Statistic                    |
| Avredty - Google Choose<br>Is2 - euba sklaistyservlets WebUIServlet ?appClassName=ais.gulvz<br>■ ■ ■ ■ ■ ■ ■ ■<br>Souting angeres A A rets 0.8 Vylastel 2.26farst forest<br>Souting angeres A A rets 0.8 Vylastel 2.26farst forest<br>Not NU-10 = Alfredo 2015/2 NHS 11 = pri 0.956/2 1006/2<br>souting angeres A A rets 0.8 Vylastel 2.26farst forest<br>v Stave Porvrdeni. Nirvarka bola odoslaná śtradujnému oddeleniu.<br>spister galady najesé a sakradu, laset a vedení v gelazech as dársdu, laset a<br>riskevel f Balant * adysovana.                                                                                                    | re ple VSPECEI AppBaloodAptikacie=VSPXDEI Bould.ang=SXReviewer=weth<br>Text Obstance 7 per<br>VXM2 Unit: Plant Weth Zenera astron<br>* 12 7.00 Weth Zenera astron<br>* 12 7.00 Weth Zenera astron<br>* 12 7.00 Weth Zenera astron<br>* 12 7.00 Weth Zenera astron<br>* 12 7.00 Weth Sec. 971 91 Holdwares 1<br>For Bohadacz, Weth 19, 2913/2016.<br>For Bohadacz, Weth 19, 2913/2016.<br>For Bohad |
| Annaty - Google Onow<br>Isi2 euclas sklais/servlets/WebU/Servlet?appClassName-ais.guive<br>Isi2 euclas sklais/servlets/WebU/Servlet?appClassName-ais.guive<br>Isi2 euclas sklais/servlets/WebU/Servlet?appClassName-ais.guive<br>South 10 = Nineton 2015/7 NorS 11 = prg 2016/2 1006/2<br>I = 1 = prg 2016/2 1006/2<br>I = 1 = prg 2016/2 1006/2<br>I = prg 2016/2 1006/2                                                                                                    | reg&/SPOGELAppBAccdApBlaccie=VSPOGELAculturg=SKReieneerwerb<br>Ter toward ber                                                                                                    |
| svrsty - Google Orone<br>lis2. euba sklais/servlets./Web/UServlet?appClassName=ais.gulvs<br>■ ■ ■ ■ ■ ■ ■ ■<br>* ■ ■ ■ ■ ■ ■ ■ ■<br>* ■ ■ ■ ■ ■ ■ ■ ■ ■ ■<br>* ■ ■ ■ ■ ■ ■ ■ ■ ■ ■ ■ ■<br>* ■ ■ ■ ■ ■ ■ ■ ■ ■ ■ ■ ■ ■ ■ ■ ■ ■ ■ ■                                                                                                    | regek VSPROSE Apps&kodkglikade= VSPROSE Zauliang=SK devicemer week<br>Ter Ublassing and the second second sec                                                                                                    |

| VSPK061: Návratky - Google Chrome                                                                                                    |                                                                                                    |                                       |
|----------------------------------------------------------------------------------------------------|----------------------------------------------------------------------------------------------------|---------------------------------------|
| a perps://aisz.euba.sk/ais/serviets/webutServiet?appClassName=ais.gui.vs.pk.VSPK                                                                                                    | Ino Tebbook on white going a second second | Test Uchadzac? /heral                 |
| Névratky                                                                                                    |                                                                                                    |                                       |
| x -   ⊕.                                                                                                    |                                                                                                    |                                       |
| Stav Študijný program Ak rok O.J. Výsledok Začiatok Koniec Vydať                                                                                                    | Ubyt. Poplatky Platby Mena Izmena stavu                                                                                                    |                                       |
| P - Potvrdena bNH_10 - Narodn 2015/2. NHF 11 - prij. 09.06.2. 30.06.2. A                                                                                                    | N 25,20 EUR 09.06.2015                                                                                                    | a.                                    |
|                                                                                                    |                                                                                                    |                                       |
|                                                                                                    | VSJB051: Evidovanie žiadosti ubvtovania VSJB051                                                                                                    | ×1                                    |
|                                                                                                    | × =                                                                                                    |                                       |
|                                                                                                    | * Test Uchadzar2, INH 10, 2015/2016                                                                                                    |                                       |
|                                                                                                    | Vyberte internát z ponuky.                                                                                                    |                                       |
|                                                                                                    | Pridelenie Vami zvolenej izby nie je zaručené.                                                                                                    |                                       |
|                                                                                                    | 1. Osobne udaje 2. Ubytovanie 3. Body 4. Dokoncenie                                                                                                    |                                       |
| 17.1.4                                                                                                    | Internát / ubytovňa ŠD JL Bellu – Internát Bellova                                                                                                    | · ·                                   |
| Pomocník                                                                                                    | ŠD HP PV - Internát Horský park - Prokopa Veľkého<br>Poznámka na izbu ŠD HP HR - Internát na Hroboňovej                                                                                                    |                                       |
| Návratka je v stave Potvrdená. Návratka bola odoslaná študijnému oddeleniu.                                                                                                    | ŠD VH – Internát Vičie hrdlo<br>ŠD Dolnozems – Studentske domovy EU v Petrzalike                                                                                                    | Vyberte si internát.                  |
| Uhraď te poplatky spojené s návratkou tak, ako sú uvedené v príkazoch na úhradu, ktoré máte možn<br>Môžete zaevidovať žiadosť o ubytovanie.                                                                            | SD Ekonóm – Studentsky domov Ekonom, Pristavna<br>SD Staroh 4 – Studentsky domov Starohajska 4, BA                                                                                                    | · · · · · · · · · · · · · · · · · · · |
|                                                                                                    | Poznámka k žiadosti ŠD Staroh. 8 - Studentsky domov Starohajska 8, BA<br>Ubytovanie Incheba - Ubytovanie Incheba                                                                                                    |                                       |
|                                                                                                    | ŠD Kosmalt – Ubytovňa Kosmalt                                                                                                    |                                       |
|                                                                                                    |                                                                                                    |                                       |
|                                                                                                    |                                                                                                    |                                       |
|                                                                                                    |                                                                                                    |                                       |
|                                                                                                    |                                                                                                    |                                       |
|                                                                                                    |                                                                                                    |                                       |
|                                                                                                    |                                                                                                    |                                       |
|                                                                                                    |                                                                                                    |                                       |
|                                                                                                    |                                                                                                    |                                       |
|                                                                                                    |                                                                                                    |                                       |
|                                                                                                    |                                                                                                    |                                       |
| VSPK061: Návratky - Google Chrome                                                                                                    |                                                                                                    |                                       |
| x bttps://ais2.euba.sk/ais/servlets/WebUIServlet?appClassName=ais.gui.vs.pk.VSP                                                                                                    | (061App&kodAplikacie=VSPK061&ulLang=SK&viewer=web                                                                                                    |                                       |
|                                                                                                    |                                                                                                    | Test Uchadzac2 [beta]                 |
| Návratky     d =   40 -                                                                                                    |                                                                                                    |                                       |
| -rt · (G)*<br>Stav Študijný program Ak. rok O.J. Výsledok Začiatok Koniec Vydať                                                                                                    | Ubyt. Poplatky Platby Mena Zmena stavu                                                                                                    |                                       |
| P - Potvrdená bNH_10 - Národn 2015/2 NHF 11 - prij 09.06.2 30.06.2 A                                                                                                    | N 23,20 EUR 09.06.2015                                                                                                    | *<br>*                                |
|                                                                                                    |                                                                                                    |                                       |
|                                                                                                    | VCIIPOL1 - Dadourale Tadout sharowala VCIIPOL2                                                                                                    | 20                                    |
|                                                                                                    | (x)         #.                                                                                                    |                                       |
|                                                                                                    | Test lichadzar2 JNH 10. 2015/2016                                                                                                    |                                       |
|                                                                                                    | Vyberte internát z ponuky.                                                                                                    | 1                                     |
|                                                                                                    | Pridelenie Vami zvolenej izby nie je zaručené.                                                                                                    |                                       |
|                                                                                                    | 1. Osobně ildaje 2. Ubytovanie 3. Body 4. Dokončenie                                                                                                    | 1                                     |
|                                                                                                    | Internát / ubytovňa SD Staroh.4 - Studentsky domov Starohajska 4, BA                                                                                                    |                                       |
| 1 / 1 4                                                                                                    | izba 45tar105A - Internátna izba Vybraf Zmazať                                                                                                    |                                       |
| Pomocnik                                                                                                    | Poznamka na izbu Saša                                                                                                    | poznámlzy môžata popísať              |
| Natratka je v stave Potvrđena. Natratka bola odoslana studijnemu oddelenu.<br>Uhrađ te poplatky spojené s návratkou tak, ako sú uvedené v prikazoch na úhradu, ktoré máte možn<br>Mádat nacidnucí dladori o uhrananie. |                                                                                                    | poznalnky mozete napisat              |
| Mozete Zaevidovat Zladość o udytovanie.                                                                                                    | Pernimuk k fieldest                                                                                                    | eno spolubývajúceho.                  |
|                                                                                                    |                                                                                                    |                                       |
|                                                                                                    |                                                                                                    |                                       |
|                                                                                                    | *                                                                                                    |                                       |
|                                                                                                    | Spail                                                                                                    |                                       |
|                                                                                                    |                                                                                                    | A.                                    |
|                                                                                                    |                                                                                                    |                                       |
|                                                                                                    |                                                                                                    |                                       |
|                                                                                                    |                                                                                                    |                                       |
|                                                                                                    |                                                                                                    |                                       |
|                                                                                                    |                                                                                                    |                                       |
|                                                                                                    |                                                                                                    |                                       |
|                                                                                                    |                                                                                                    |                                       |

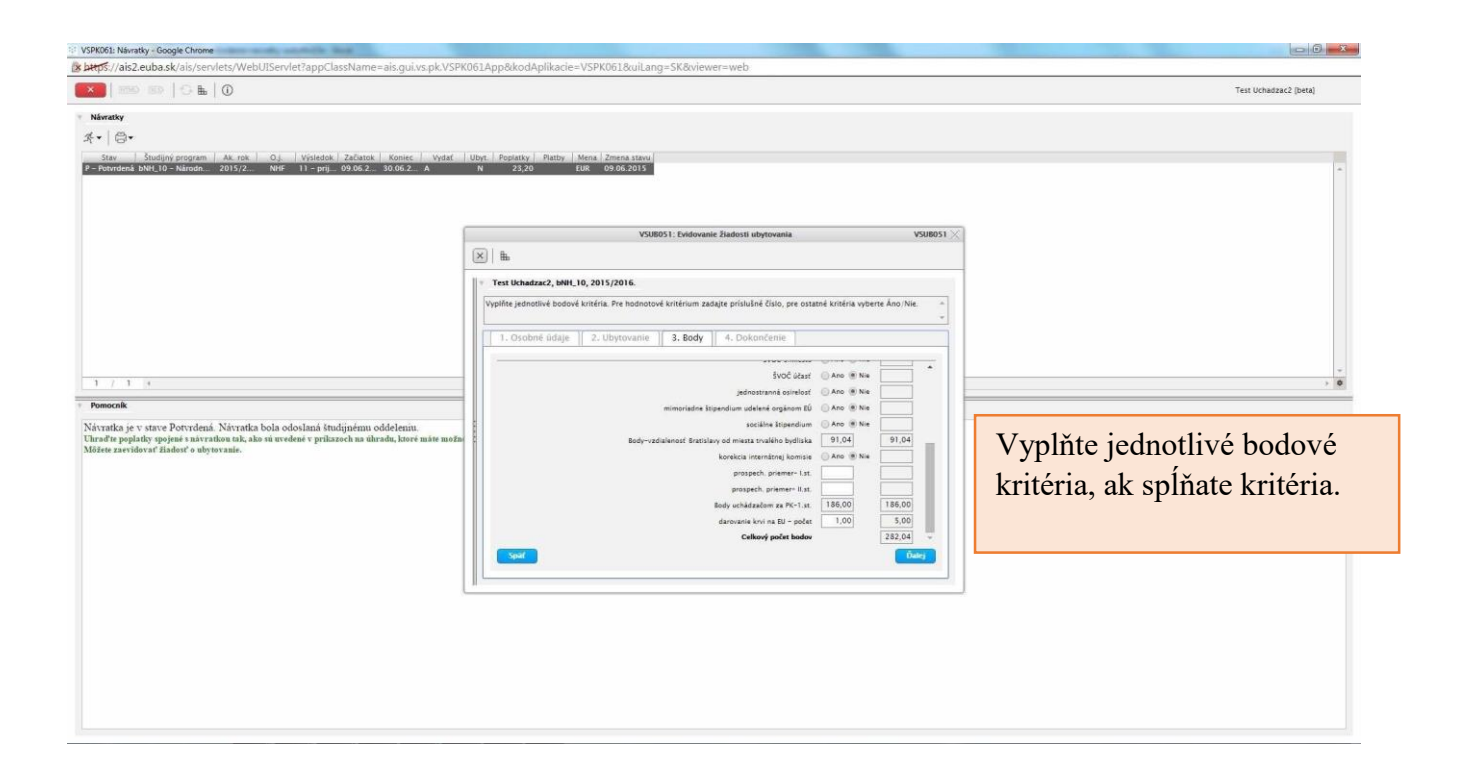

| v htere: //aic? euha ck/aic/cen/letc///eh/ IISen/let7ann/ Jacobare-aic qui vonk VS                                                                                                    |                                                                                                    |                       |
|----------------------------------------------------------------------------------------------------|----------------------------------------------------------------------------------------------------|-----------------------|
| steps, raise and set any services in conservice appears wanter as gains pictors                                                                                                    | PK061App&kodAplikacie=VSPK061&uiLang=SK&viewer=web                                                                                                    |                       |
|                                                                                                    |                                                                                                    | Test Uchadzacz (beta) |
| Newratky                                                                                                    |                                                                                                    |                       |
| Stav Studijný program Ak. rok Oj. Výsledok Začiatok Koniec Vydať                                                                                                    | Ubyt. Poplatky Platby Mena Zmena stavu                                                                                                    |                       |
| P - Putvrdená bNH_10 - Národn 2015/2 NHF 11 - prij 09.06.2 30.06.2 A                                                                                                    | N 23,20 EUR 09.06.2015                                                                                                    | A.                    |
|                                                                                                    |                                                                                                    |                       |
|                                                                                                    | WINNEL Foldmant Reduct abalants Uniner S2                                                                                                    |                       |
|                                                                                                    |                                                                                                    |                       |
|                                                                                                    |                                                                                                    |                       |
|                                                                                                    | Test Uchadzac2, INNE-10, 2015/2016.      Science-Initia Vidaia Pladnosti a Stadnost vidotta                                                                                                    |                       |
|                                                                                                    |                                                                                                    |                       |
|                                                                                                    | 1. Osobné údaje         2. Ubytovanie         3. Body         4. Dokončenie                                                                                                    |                       |
|                                                                                                    | Overená Biadosť Nie 🔺                                                                                                    | *                     |
|                                                                                                    | Potvrdené žiadosť Nie<br>Obrovená žiadosť Nie                                                                                                    | , 0                   |
| Pomocník                                                                                                    | Internáz / ubytovňa ŠD Staroh.4 – Studentsky domov Starohajska 4, BA                                                                                                    |                       |
| Návratka je v stave Potvrdená. Návratka bola odoslaná študijnému oddeleniu.<br>Uhraď te poplatky spojené s návratkou tak, ako sú uvedené v prikazoch na úhradu, ktoré máte mo:                                                                                                    | ini tzba. 4Star105A - Internitina izba                                                                                                    |                       |
| Möžete zaevidovať žiadosť o ubytovanie.                                                                                                    | Poznámka na izbu Saša                                                                                                    |                       |
|                                                                                                    | •                                                                                                    |                       |
|                                                                                                    | Body                                                                                                    |                       |
|                                                                                                    | Body-vzdiałenosť Bratislavy od miesta trvalého bydliska 91,04 91,04                                                                                                    |                       |
|                                                                                                    | Spail (00,00) (100,00)                                                                                                    |                       |
|                                                                                                    |                                                                                                    |                       |
|                                                                                                    |                                                                                                    |                       |
|                                                                                                    |                                                                                                    |                       |
|                                                                                                    | Žiadosť o ubytovanie uložte.                                                                                                    |                       |
|                                                                                                    |                                                                                                    |                       |
|                                                                                                    |                                                                                                    |                       |
|                                                                                                    |                                                                                                    |                       |
|                                                                                                    |                                                                                                    |                       |
| VSPK061: Návratky - Google Chrome                                                                                                    |                                                                                                    |                       |
|                                                                                                    |                                                                                                    |                       |
| k bttps://ais2.euba.sk/ais/servlets/WebUIServlet?appClassName=ais.gui.vs.pk.VS                                                                                                    | PK061App&kodAplikacie=VSPK061&uiLang=SK&oiewer=web                                                                                                    |                       |
| と地域がJais2.euba.sk/ais/servlets/WebUIServlet?appClassName=ais.gui.vs.pk.Vs                                                                                                    | SPK061App&kodAplikacie=VSPK061&wiLang=SK&oiewer=web                                                                                                    | Test üchadzac2 (beta) |
| は世代が、/ais2.euba.sk/ais/servlets/WebUServlet?appClassName=ais.gui/us.pk-VS<br>としていたいのでは、「日本」の<br>Nacety                                                                                                    | SPK061App&kodAplikacie=VSPK051&wiLang=SK&oriewer=web                                                                                                    | Test Uchadzac2 (beta) |
| >         >         >         >         >         >         >         >         >         >         >         >         >         >         >         >         >         >         >         >         >         >         >         >         >         >         >         >         >         >         >         >         >         >         >         >         >         >         >         >         >         >         >         >         >         >         >         >         >         >         >         >         >         >         >         >         >         >         >         >         >         >         >         >         >         >         >         >         >         >         >         >         >         >         >         >         >         >         >         >         >         >         >         >         >         >         >         >         >         >         >         >         >         >         >         >         >         >         >         >         >         >         >         >         >         >         >                                                                                                            | SPK061App&kkodAplikacie=VSPK051&uil.ang=SK&oiewer=web                                                                                                    | Tes Uchatzac2 [beta]  |
| Light // sis2.euba.sk/ais/servlets/WebUServlet?appClassName=ais.gui/us.pk.V3           Light // sis2.euba.sk/ais/servlets/WebUServlet?appClassName=ais.gui/us.pk.V3           Mercativ           Mercativ           K +   ⊕ -           Size         Sublimits angum           Ak.rok         O.j           Visteoix         Zatank           K +   ⊕ -         Size           Size         Sublimits angum           Mercativ         July (Size)           Size         Sublimits angum           Mercativ         Size           Size         Sublimits angum           Mercativ         Size           Size         Sublimits           Size         Sublimits                                                                                                    | SPK061AppR&codAplikacie=VSPK061&uil.ang=SK&oriewer=web           Ubyt.   Popletky   Tetty   Mens   Zenena texus           A         22,20           EW         0006.2015                                                                  | Tes Uchadza(2 (beta)  |
| Littp5://ais2.euba.sk/ais/servlets/WebUIServlet?appClassName=ais.gui/us.pk.V3           Image: state           Image: state           <                                                                                                    | SPK061AppRkcodAplikacie=VSPK0618uiLang=SK8ovjewer=web                                                                                                    | Tes Uchadzac2 (beta)  |
| Light //sis2.euba.sk/ais/servlets/WebU/Servlet?appClassName=ais.gui/us.pk/V           X           Image: State in the state in the state i                                                                      | SPK061AppR&codAplikacie=VSPK061&uiLang=SK&oriewer=web                                                                                                    | Test Uchadzac2 (beta) |
| <u>bet</u> \$//ais2.euba.sk/ais/servlets/WebUServlet?appClassName=ais.gui/vs.pk-VS                                                                                                    | SPK051App&kxodAplikacie=VSPK051&uiLang=SK&viewer=web                                                                                                    | Test Uchadzac2 (beta) |
| <u>berg%/rais2.euba.sk/ais/servlets/WebUServlet?appClassName=ais.gui/vs.pk-V3                                     </u>                                                                                                    | SPK051App8kkodAplikacie=VSPK0518uiLang=SK8viewer=web                                                                                                    | Test Uchadzac2 (beta) |
| Start / size2.euba.sk/ als/servlets/WebUServlet?appClassName=als.gui/us.pk.V?         Image: Start / Start /                                                     | SPK061App8&codAplikacie=VSPK0618.uiLang=SK8oviewer=web                                                                                                    | Test Uchadzac2 (beta) |
| Light // siz /.eub.ack/ais/servlets/WebUServlet?appClassName=ais.guivs.pk.V!           Light 0           Normativ           Moretary           Moretary <td>SPK061App8&amp;kodAplikacie=VSPK0618.uiLang=SK8oviewer=web</td> <td>Test Uchadzac2 (beta)</td>                                                                                                    | SPK061App8&kodAplikacie=VSPK0618.uiLang=SK8oviewer=web                                                                                                    | Test Uchadzac2 (beta) |
| Letter         Letter         Letter<                                                                                                    | SPK061App8&kodAplikacie=VSPK0618.uil.ang=SK8oriewer=web                                                                                                    | Tes Uchadzac2 (beta)  |
| K     Letter for the second second sec                      | SPK061App8kkodAplikacie=VSPK0618uiltang=SK8oriewer=web                                                                                                    | Tes Uchadzac2 (beta)  |
| Letter // als2.euba.sk/ais/servlets/WebUServlet?appClassName=ais.gui/vs.pk-V!                                                                                                    | SPK061App8kkodAplikacie=VSPK0618uilLang=SK8ovjewer=web                                                                                                    | Tes Uchadzac2 (beta)  |
| <u>berg5//ais2.euba.sk/ais/servlets/WebUServlet?appClassName=ais.gui/ss.pk-V3                                 </u>                                                                                                    | PPK061App8kkodAplikacie=VSPK0618kuiLang=SK8oviewer=web                                                                                                    | Tes Uchadzac2 (beta)  |
| jeżę%/rais2.euba.sk/ais/servlets/WebUServlet?appClassName=ais.gui/ss.pk.V!     Second Second Secon    | SPK061App8&cdAplikacie=VSPK0618.uiLang=SK8oiewer=web                                                                                                    | Tex Uchadzac2 (beta)  |
| betg5//ais2.euba.sk/ais/servlets/WebUServlet3appClassName=ais.guivs.pk.V3     Second Second Se | SPK061App8&cdAplikacie=VSPK0618.uil.ang=SK8o/ewer=web                                                                                                    | Test Uchadzac2 (peta) |
| bety5://ais2.euba.sk/air/servlets/WebUServlet3appClassName=ais.guivs.pk.V:     Second Second Secon    | PPK061App8&cdAplikacie=VSPK0618.uil.ang=SK8o/ewer=web           Ubyt         Poptesty         matty         Mess         Zenera stavy           A         23,20         EUK         0006.2015            Zaser/ si vytlačiť.         Cmem | Tes Uchadzac2 (brta)  |
| Eutry // als/ zeuba sk/ als/servlets/WebUServlet?appClassName=als.guivs.pk.V!                                                                                                    | PPro61App8kcdAplikacie=VSPK0618uiltang=SK8oiewer=web                                                                                                    | Tes Uchadzac2 (beta)  |
| betyf://dis2.euba.sk/ais/servlets/WebUServlet?appClassName=ais.guivs.pk.V!     Second     more in intervented intervented interve    | PPro61App&kodAplikacie=VSPK061&uiltang=SK8o/ewer=web                                                                                                    | Tes Uchadzac2 (beta)  |
| betyf://dis2.euba.sk/ais/servlets/WebUServlet?appClassName=ais.guivs.pk.V!     Second Status (Second Status)     Second Status (Second Status)     Second Status (Second Status)     Second Status (Second Status)     Second Status (Second Status)     Second Status (Second Status)     Second Status (Second Status)     Second Status (Second Status)     Second Status (Second Status)     Second Status (Second Status)     Second Status (Second Status)     Second Status (Second Status)     Second Status     Second Status (Second Status)     Second Status (Second Status)     Second Status (Second Status)     Second Status (Second Status)     Second Status (Second Status)     Second Status (Second Status)     Second Status (Second Status)     Second Status (Second Status)     Second Status (Second Status)     Second Status     Second Status     Se    | SPK061App8&cdAplikacie=VSPK0618.uiLang=SK8oiewer=web                                                                                                    | Text Uchadzac2 (brta) |
| bet#\$//ais2.euba.sk/ais/servlets/WebUServlet?appClassName=ais.guivs.pk.V?     Second Status     international and the second status and the second status and the secon   | SPRO61App&kdodAplikacie=VSPK061&uillang=SK&viewer=web                                                                                                    | Test Uchadzac2 (brta) |
| bety 5//dis2.euba.sk/air/servlets/WebUServlet3appClassName=ais.guivs.pk.V:     Second Second Secon    | SPRO61App&kdodAplikacie=VSPK061&uiluang=SK&viewer=web                                                                                                    | Test Uchadzac2 (Brea) |
| betyf://dis2.euba.sk/ais/servlets/WebUServlet?appClassName=ais.guivs.pk.V!     Second Second Secon    | PP0051App&kdodAplikacie=VSPK051&uillang=SK8oiewer=web           Ubyr, Popietky         Mathy         Mask Zmina tiskul          22,20         EUK         0006.2015           Zasof Busi upsine zaeridovani.                              | Tex Uchadzac2 (beta)  |
| je je tyty // alis / serviets/Web/UServiet?appClassName=alis.guives pk//     ise                                                                                                    | SPK061App&kdodAplikacie=VSPK061&ullang=SK8olewer=web                                                                                                    | Tex Uchadzac2 (beta)  |
| je jetyš //ais2.euba.sk/ais/servlets/WebUServlet?appClassName=ais.gui/sspk.V!     Second Second Se    | SPK061App&kdodAplikacie=VSPK061&uiLang=SK8oiewer=web                                                                                                    | Test lichadzac2 (ken) |
| Lett 5://ais2.euba.sk/ais/servlets/WebUlServlet?appClassName=ais.guivs.pk.V!     See                                                                                                    | SPRO61App&kdodAplikacie=VSPRO61&uilang=SK&viewer=web                                                                                                    | Tes Unadasc2 (Pers)   |
| je jety5//ais2.euba.sk/ais/servlets/WebUServlet?appClassName=ais.guivs.pk.V?     Second Second Sec    | SPRO61App&kdodAplikacie=VSPRO61&uilang=SK&viewer=web                                                                                                    | Test Uchadzac2 (Brta) |

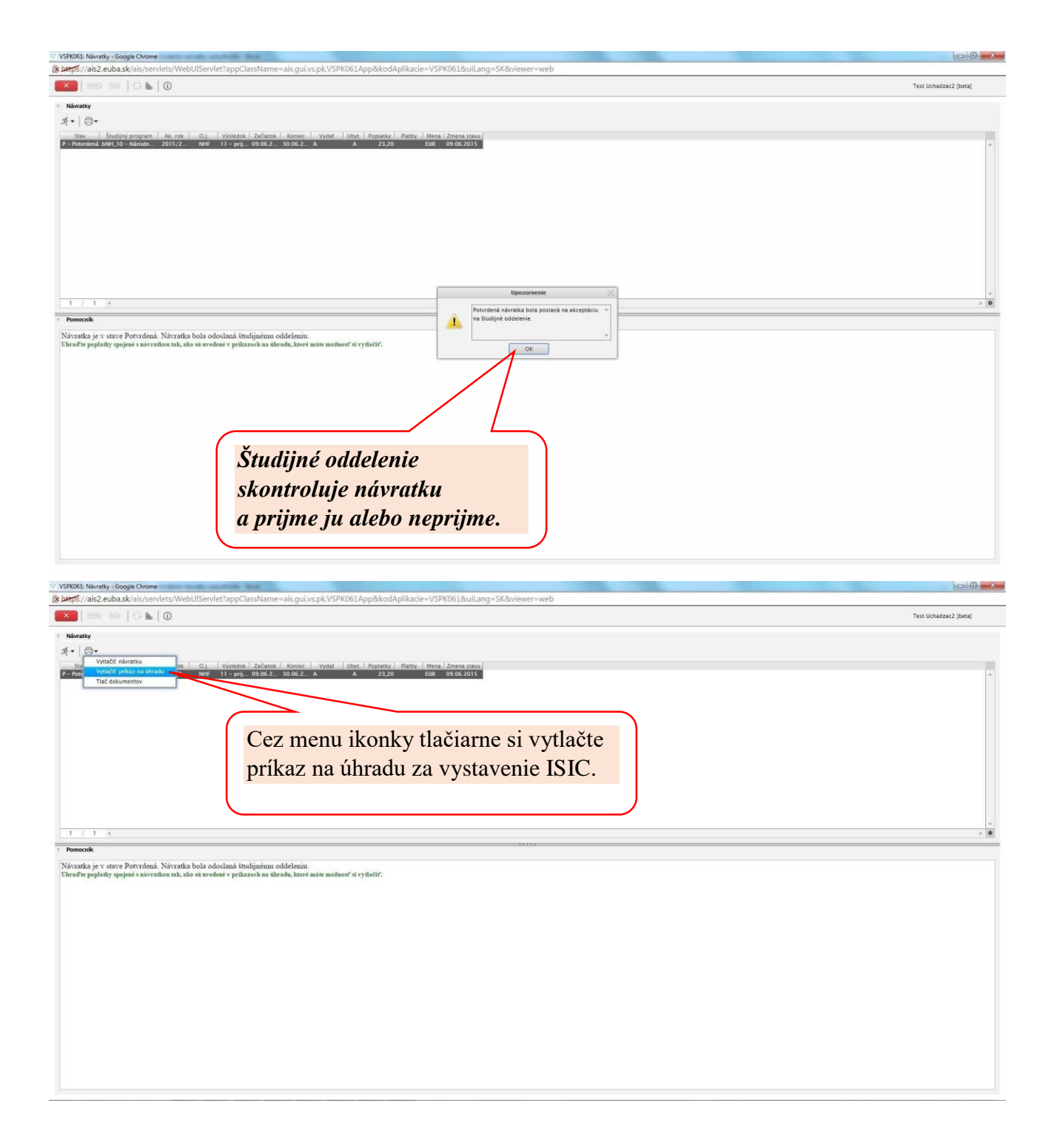

| Dátum splatnosti         Číslo účtu platiteľa       Kód banky         Úslo účtu príjemcu       Kód banky         Číslo účtu príjemcu       Kód banky         Číslo účtu príjemcu       Kód banky         Číslo účtu príjemcu       Kód banky         Číslo účtu príjemcu       Kód banky         Číslo účtu príjemcu       Kód banky         Číslo účtu príjemcu       Kód banky         Öplňujúci údaj       Uťdaj pre vnútornú potrebu príkazcu         Pest Uchadzac2       Intervention         Miesto a dátum vystavenia       Pečiatka         Podpis príkazc       Podpis príkazci         Miesto a dátum vystavenia       Pečiatka         Podpis príkazci       Intervente         Vatty       Stav bysky Spk061App&kkodAplikacie - VSPK0618c         Stav       Studijný program         Ak. rok       O.j.         Visledok       Začiatok         Koniec       Vydať         Vepříjata       bPCK5_15 - Podnikanie v c 2018/2019       OF         V 1<        Interveti studijným oddelením. Vložte novů fotografiu.         Študíjné oddelenie návratku skontroluje a prijme alebo neprijme. Ak je návratka nepola prijatá t.j. v stĺpčeku Stav je N - neprijatá, na Vašu e-mailovú                                                                                                    |                                                                                                    |                                                                                                    |                                                                                        |                                                                                                    | rkikaz na                                                                                   | UIIIADU                                                                                               |
|----------------------------------------------------------------------------------------------------|----------------------------------------------------------------------------------------------------|----------------------------------------------------------------------------------------------------|----------------------------------------------------------------------------------------|----------------------------------------------------------------------------------------------------|---------------------------------------------------------------------------------------------|----------------------------------------------------------------------------------------------------|
| Číslo účtu platiteľa       Kód banky         Mena       Symboly platieb         Číslo účtu príjemcu       Kód banky         Číslo účtu príjemcu       Kód banky         Číslo účtu príjemcu       Kód banky         Číslo účtu príjemcu       Kód banky         Číslo účtu príjemcu       Kód banky         Číslo účtu príjemcu       Kód banky         Číslo účtu príjemcu       Kód banky         Doplňujúci údaj       Údaj pre vnútornú potrebu príkazcu         Fest Uchadzac2       Itáli         Miesto a dátum vystavenia       Pečiatka         Podpis príkazc       Podpis príkazci         Miesto a dátum vystavenia       Pečiatka         Podpis príkazci       Nitvatky - Google Chrome         bezpečené   https://sis2-beta.euba.sk/ais/servlets/WebUlServlet?appClassName=ais.gui.vs.pk.VSPK061App8ktodAplikacie=VSPK0616c         Vatky       🕞 ta         Stav       Študíjný program         Ak. rok       O.j.         Visledok       Začlatok         Koniec       Vydať         Vepríjata       bPCR5_15 - Podnikanie v c         Z018/2019       OF         11 - príjatý       18.06.2         Vatka       natvratka nebola prijatá študijným oddelením. Vložte novů fotografiu.                                                                                                    |                                                                                                    |                                                                                                    |                                                                                        | I                                                                                                    | Dátum splatnosti                                                                            |                                                                                                    |
| Mena       Symboly platieb         Číslo účtu príjemcu       Kód banky       Čiastka       Variabilný       Konštantný       Špecifický         7000080671       8180       23.2 EUR       9501012222       1010006         Doplňujúci údaj       Údaj pre vnútornú potrebu príkazcu       Est Uchadzac2       1010006         Miesto a dátum vystavenia       Pečiatka       Podpis príkazc         Miesto a dátum vystavenia       Pečiatka       Podpis príkazc         Miesto a úátum vystavenia       Pečiatka       Podpis príkazc         Miesto a úátum vystavenia       Pečiatka       Podpis príkazc         Miesto a úátum vystavenia       Pečiatka       Podpis príkazc         Miesto a úátum vystavenia       Pečiatka       Podpis príkazc         Miesto a úátum vystavenia       Pečiatka       Podpis príkazc         Viti Névratky - Google Chrome       Dezpečené   https://ais2-beta.euba.sk/ais/servlets/WebUlServlet?appClassName=ais.gui.vs.pk.VSPK061App8ktodAplikacie=VSPK0618c         Vatty       Stav       Študijný program       Ak. rok       O.j.       Výšledok       Začiatok       Koniec       Vydať         / 1       T       T       T       T       T       T       T       T         / 1       T       T       DPCRS_15 - Podnikan                                                                                                    | Číslo účtu platiteľa                                                                                                    | Kód banky                                                                                                    |                                                                                        |                                                                                                    |                                                                                             |                                                                                                    |
| Číslo účtu príjemcu Kód banky Čiastka Variabilný Konštantný Špecifický<br>7000080671 8180 23.2 EUR 9501012222 1010006<br>Doplňujúci údaj<br>Test Uchadzac2<br>Miesto a dátum vystavenia Pečiatka Podpis príkazcu<br>Miesto a dátum vystavenia Pečiatka Podpis príkazc<br>Miesto a dátum vystavenia Pečiatka Podpis príkazc<br>Miesto a dátum vystavenia Pečiatka Vojk VSPK061App&kodAplikacie=VSPK061&<br>Podpis príkazc<br>Miesto začiatok Koniec Vydať t<br>Vatky<br>↓ CRS_15 - Podnikanie v c., 2018/2019 OF 11 - prijatý 18.06.2., 04.07.2., A<br>↓ 1 ¢<br>mocník<br>a návratka nebola prijatá študijným oddelením. Vložte novú fotografiu.<br>Študijné oddeleníe návratku skontroluje a prijme alebo neprijme. Ak je<br>návratka neprijatá t.j. v stĺpčeku Stav je N - neprijatá, na Vašu e-mailovú                                                                                                    |                                                                                                    | -                                                                                                    | Mena                                                                                   |                                                                                                    | Symboly platieb                                                                             |                                                                                                    |
| 7000080671       8180       23.2 EUR       9501012222       1010006         Doplňujúci údaj       Údaj pre vnútornú potrebu príkazcu         Test Uchadzac2       Miesto a dátum vystavenia       Pečiatka       Podpis príkazc         Miesto a dátum vystavenia       Pečiatka       Podpis príkazc         b61: Návratky - Goegle Chrome       Dezpečené       Pttps://ais2-beta.euba.sk/ais/servlets/WebUIServlet?appClassName=ais.gui.vs.pk.VSPK061App&&kodAplikacie=VSPK061&         Immo mo filo       Immo filo       Immo filo       Immo filo         Vratky       Immo filo       Immo filo       Immo filo         Vratky       Immo filo       Immo filo       Immo filo         / 1       Immo filo       Immo filo       Immo filo         / 1       Immo filo       Immo filo       Immo filo         / 1       Immo filo       Immo filo       Immo filo         / 1       Immo filo       Immo filo       Immo filo         / 1       Immo filo       Immo filo       Immo filo       Immo filo         / 1       Immo filo       Immo filo       Immo filo       Immo filo         / 1       Immo filo       Immo filo       Immo filo       Immo filo         / 1       Immo filo       Immo filo       Immo filo <th>Číslo účtu príjemcu</th> <th>Kód banky</th> <th>Čiastka</th> <th>Variabilný</th> <th>Konštantný</th> <th>Špecifický</th>                                                                                                    | Číslo účtu príjemcu                                                                                                    | Kód banky                                                                                                    | Čiastka                                                                                | Variabilný                                                                                                    | Konštantný                                                                                  | Špecifický                                                                                            |
| Doplňujúci údaj Údaj pre vnútornú potrebu príkazcu   Test Uchadzac2   Miesto a dátum vystavenia Pečiatka Podpis príkazc Miesto a dátum vystavenia Pečiatka Podpis príkazc Miesto a dátum vystavenia Pečiatka Podpis príkazc Miesto a dátum vystavenia Pečiatka Podpis príkazc Miesto a dátum vystavenia Pečiatka Podpis príkazc Miesto a dátum vystavenia Pečiatka Podpis príkazc Miesto a dátum vystavenia Pečiatka Podpis príkazc Podpis príkazc Miesto a dátum vystavenia Podpis príkazc Miesto a dátum vystavenia Podpis príkazc Vistavene Stav Studijný program Ak. rok O.J. Výsledok Začiatok Koniec Vydať Vydať Vydať V Príjatá PPCRS_15 - Podnikanie v c 2018/2019 OF 11 - prijatý 18.06.2 04.07.2 A Miesto a návratka nebola prijatá študijným oddelenim: Vložte novú fotografíu. Študijné oddelenie návratku skontroluje a prijme alebo neprijme. Ak je návratka neprijatá t.j. v stĺpčeku Stav je N - neprijatá, na Vašu e-mailovú                                                                                                    | 7000080671                                                                                                    | 8180                                                                                                    | 23.2 EUR                                                                               | 9501012222                                                                                                    |                                                                                             | 1010006                                                                                               |
| Test Uchadzac2         Miesto a dátum vystavenia       Pečiatka       Podpis príkazc         161: Návratky - Google Chrome       Podpis príkažc         bezpečené       https://ais2-beta.euba.sk/ais/servlets/WebUlServlet?appClassName=ais.gui.vs.pk.VSPK061App&kodAplikacie=VSPK0618c         1       Image: Stadijný program       Ak. rok       O.j.       Výsledok       Začiatok       Koniec       Vydať       L         Veprijatá       bPCR5_15 - Podnikanie v c       2018/2019       OF       11 - prijatý       18.06.2       04.07.2       A         /       1       4       Image: Studijný oddelením: Vložte novú fotografiu.       Studijné oddelenie návratku skontroluje a prijme alebo neprijme. Ak je návratka neprijatá t.j. v stĺpčeku Stav je N - neprijatá, na Vašu e-mailovú                                                                                                    | Doplňujúci údaj                                                                                                    |                                                                                                    |                                                                                        | Údaj pre vnútornú                                                                                                    | potrebu príkazcu                                                                            |                                                                                                    |
| Miesto a dátum vystavenia Pečiatka Podpis príkazc<br>Miesto a dátum vystavenia Pečiatka Podpis príkazce<br>Miesto a dátum vystavenia Podpis príkazce - VSPK061App&kkodAplikacie - VSPK061App&kkodAplikacie - VSPK061App&kkodAplikacie - VSPK061App<br>Decedent Miesto - Decedent - Decedent - Decede | Test Uchadzac2                                                                                                    |                                                                                                    |                                                                                        |                                                                                                    |                                                                                             |                                                                                                    |
| Miesto a dátum vystavenia       Pečiaťka       Podpis príkaze         Miesto a dátum vystavenia       Pečiaťka       Podpis príkaze         Miesto a dátum vystavenia       Pečiaťka       Podpis príkaze         Miesto a dátum vystavenia       Pečiaťka       Podpis príkaze         Miesto a dátum vystavenia       Pečiaťka       Podpis príkaze         Miesto a dátum vystavenia       Pečiaťka       Podpis príkaze         Miesto a dátum vystavenia       Miesto a dátum vystavenia       Podpis príkaze         Miesto a dátum vystavenia       Miesto a dátum vystavenia       Podpis príkaze         Miesto a dátum vystavenia       Miesto a dátum vystavenia       Podpis príkaze         Miesto a dátum vystavenia       Miesto a dátum vystavenia       Podpis príkaze         Miesto a dátum vystavenia       Miesto a dátum vystavenia       Podpis príkaze         Miesto a dátum vystavenia       Miesto a dátum vystavenia       Nepříjatá       Nepříjatá         Miesto a dátum vystavenia       Miesto a dátum vystavenia       Miesto a dátum vystavenia       Nepříjatá         Miesto a dátum vystavenia       Miesto a vystavenia       Miesto a vyštavenia       Nepříjatá       Nepříjatá t.j. v stípčeku Stav je N - nepříjatá, na Vašu e-mailovú                                                                                                    |                                                                                                    |                                                                                                    |                                                                                        |                                                                                                    |                                                                                             |                                                                                                    |
| Ak. rok       O.j.       Výsledok       Začiatok       Koniec       Vydať       U         Neprijatá       bPCRS_15 - Podnikanie v c       2018/2019       OF       11 - prijatý       18.06.2       04.07.2       A         V       1       Image: Studijný program       Ak. rok       O.j.       Výsledok       Začiatok       Koniec       Vydať       U         Verijatá       bPCRS_15 - Podnikanie v c       2018/2019       OF       11 - prijatý       18.06.2       04.07.2       A         V       1       Image: Studijný oddelením. Vložte novú fotografiu.       Image: Studijné oddelenie návratku skontroluje a prijme alebo neprijme. Ak je návratka neprijatá t.j. v stĺpčeku Stav je N - neprijatá, na Vašu e-mailovú                                                                                                    | Miesto a dátum vystav                                                                                                    | enia                                                                                                    | <br>P                                                                                  | ečiatka                                                                                                    |                                                                                             | Podpis príkazcu                                                                                       |
| X61: Návratky - Google Chrome         bezpečené   https://ais2-beta.euba.sk/ais/servlets/WebUIServlet?appClassName=ais.gui.vs.pk.VSPK061App&kodAplikacie=VSPK061&         Immo Immo Immo Immo Immo Immo Immo Immo                                                                                                    | incore a cardin + jour                                                                                                    |                                                                                                    | -                                                                                      |                                                                                                    |                                                                                             | r oup is principed                                                                                    |
| Stav       Študijný program       Ak. rok       O.j.       Výsledok       Začiatok       Koniec       Vydať       U         Neprijatá       bPCRS_15 - Podnikanie v c       2018/2019       OF       11 - prijatý       18.06.2       04.07.2       A         /       1       Imocník            a návratka nebola prijatá studijným oddelením. Vložte novú fotografiu.        Študijné oddelenie návratku skontroluje a prijme alebo neprijme. Ak je návratka neprijatá t.j. v stĺpčeku Stav je N - neprijatá, na Vašu e-mailovú                                                                                                    |                                                                                                    | <b>≞</b> (i)                                                                                                    | <u>, , , , , , , , , , , , , , , , , , , </u>                                          | pelassiname=als.gui.vs.p                                                                                                |                                                                                             | Ka                                                                                                    |
| Stav       Študijný program       Ak. rok       O.j.       Výsledok       Začiatok       Koniec       Vydať       U         Neprijatá       bPCRS_15 - Podnikanie v c       2018/2019       OF       11 - prijatý       18.06.2       04.07.2       A         /       1       4         mocník        a návratka nebola prijatá študijným oddelením. Vložte novú fotografiu.         Študijné oddelenie návratku skontroluje a prijme alebo neprijme. Ak je návratka neprijatá t.j. v stĺpčeku Stav je N - neprijatá, na Vašu e-mailovú                                                                                                    | ivratky                                                                                                    | ≞   ĵ                                                                                                    |                                                                                        |                                                                                                    |                                                                                             | Ka                                                                                                    |
| // 1 4 mocník a návratka nebola prijatá študijným oddelením. Vložte novú fotografiu. Študijné oddelenie návratku skontroluje a prijme alebo neprijme. Ak je návratka neprijatá t.j. v stĺpčeku Stav je N - neprijatá, na Vašu e-mailovú                                                                                                    | ivratky<br>•   ⊜ •                                                                                                    | ≞   (j)                                                                                                    |                                                                                        |                                                                                                    |                                                                                             | Ka                                                                                                    |
| / 1 *                                                                                                    | ávratky<br>• Contraction of the second second  | ijný program                                                                                                    | Ak. rok                                                                                | O.j. Výsledok                                                                                                    | Začiatok Konie                                                                              | Ka                                                                                                    |
| / 1 4 mocník a návratka nebola prijatá študijným oddelením. Vložte novú fotografiu. Študijné oddelenie návratku skontroluje a prijme alebo neprijme. Ak je návratka neprijatá t.j. v stĺpčeku Stav je N - neprijatá, na Vašu e-mailovú                                                                                                    | ávratky<br>• Car<br>Stav<br>Neprijatá                                                                                                    | ■ (j)<br>ijný program<br>– Podnikanie v c                                                                                                    | Ak. rok 2018/2019                                                                      | O.j. Výsledok<br>OF 11 – prijatý                                                                                        | Začiatok Konie<br>. 18.06.2 04.07.2                                                         | Ka<br>c Vydať Uby<br>2 A N                                                                            |
| mocník<br>a návratka nebola prijatá študijným oddelením. Vložte novú fotografiu. Študijné oddelenie návratku skontroluje a prijme alebo neprijme. Ak je<br>návratka neprijatá t.j. v stĺpčeku Stav je N - neprijatá, na Vašu e-mailovú                                                                                                    | ávratky<br>▼   ⊕ ▼<br>Stav Štud<br>Neprijatá bPCRS_15                                                                                                    | ■ D<br>ijný program<br>– Podnikanie v c                                                                                                    | Ak. rok                                                                                | O.j. Výsledok<br>OF 11 – prijatý                                                                                        | Začiatok Konie<br>18.06.2 04.07.2                                                           | Ka<br>c Vydať Uby<br>2 A N                                                                            |
| <ul> <li>a návratka nebola prijatá studijným oddelením. Vložte novú fotografiu.</li> <li>Študijné oddelenie návratku skontroluje a prijme alebo neprijme. Ak je návratka neprijatá t.j. v stĺpčeku Stav je N - neprijatá, na Vašu e-mailovú</li> </ul>                                                                                                    | ávratky<br>- Carlor Carlor Carlo | <ul> <li>Image: Book of the second second seco</li></ul> | Ak. rok 2018/2019                                                                      | O.j. Výsledok<br>OF 11 – prijatý                                                                                        | Začiatok Konie<br>18.06.2 04.07.2                                                           | Ka<br>c Vydať Uby<br>A N                                                                              |
| a návratka nebola prijatá studijným oddelením. Vložte novú fotografiu.<br>Študijné oddelenie návratku skontroluje a prijme alebo neprijme. Ak je<br>návratka neprijatá t.j. v stĺpčeku Stav je N - neprijatá, na Vašu e-mailovú                                                                                                    | Ávratky                                                                                                    | ■ ①                                                                                                    | Ak. rok                                                                                | O.j. Výsledok<br>OF 11 – prijatý                                                                                        | Začiatok Konie<br>. 18.06.2 04.07.2                                                         | Ka<br>c Vydať Uby<br>2 A N                                                                            |
| Študijné oddelenie návratku skontroluje a prijme alebo neprijme. Ak je<br>návratka neprijatá t.j. v stĺpčeku Stav je N - neprijatá, na Vašu e-mailovú                                                                                                    | ávratky                                                                                                    | ■ ①                                                                                                    | Ak. rok 2018/2019                                                                      | O.j. Výsledok<br>OF 11 – prijatý                                                                                        | Začiatok Konie<br>18.06.2 04.07.2                                                           | Ka<br>c Vydať Uby                                                                                     |
| Študijné oddelenie návratku skontroluje a prijme alebo neprijme. Ak je<br>návratka neprijatá t.j. v stĺpčeku Stav je N - neprijatá, na Vašu e-mailovú                                                                                                    | Avratky                                                                                                    | Ijný program         – Podnikanie v c                                                                                                    | Ak. rok 2018/2019                                                                      | O.j. Výsledok<br>OF 11 – prijatý<br>Žte novú fotografiu.                                                                | Začiatok Konie<br>18.06.2 04.07.2                                                           | c Vydať Uby                                                                                           |
| návratka neprijatá t.j. v stĺpčeku Stav je N - neprijatá, na Vašu e-mailovú                                                                                                    | ávratky                                                                                                    | <ul> <li>Image: Image: Im</li></ul> | Ak. rok<br>2018/2019                                                                   | O.j. Výsledok<br>OF 11 – prijatý<br>žte novú fotografiu.                                                                | Začiatok Konie<br>. 18.06.2 04.07.2                                                         | Ka<br>c Vydať Uby                                                                                     |
|                                                                                                    |                                                                                                    | Ijný program – Podnikanie v c atá studijným od                                                                                                    | Ak. rok<br>2018/2019<br>ddelením. Vlo                                                  | O.j. Výsledok<br>OF 11 – prijatý<br>žte novú fotografiu.                                                                | Začiatok Konie<br>18.06.2 04.07.2                                                           | c Vydať Uby                                                                                           |
| adresu pride o tom oznámenie s dôvodom neprijatia návratky – nevhodná                                                                                                    | ivratky                                                                                                    | Ijný program Podnikanie v c atá studijným od lijné oddeleni ratka neprijatá                                                                                                    | Ak. rok<br>2018/2019<br>ddelením. Vlo<br>e návratku s<br>á t.j. v stĺpče               | O.j. Výsledok<br>OF 11 - prijatý<br>žte novú fotografiu.<br>skontroluje a prij<br>sku Stav je N - ne                    | Začiatok Konie<br>18.06.2 04.07.2<br>me alebo nepri<br>eprijatá, na Vaš                     | Ka<br>c Vydať Uby<br>m. A N<br>jme. Ak je<br>su e-mailovú                                             |
| fotografia Je potrebné si fotografiu vymeniť a znovu potvrdiť návrat                                                                                                    | ivratky<br>→ Contraction in the second second  | Ijný program Podnikanie v c atá studijným od lijné oddeleni ratka neprijatá su príde o tor                                                                                                    | Ak. rok<br>2018/2019<br>ddelením. Vlo<br>e návratku s<br>á t.j. v stĺpče<br>n oznámeni | O.j. Výsledok<br>OF 11 – prijatý<br>žte novú fotografiu.<br>skontroluje a prij<br>sku Stav je N - ne<br>e s dôvodom nep | Začiatok Konie<br>18.06.2 04.07.2<br>me alebo nepri<br>eprijatá, na Vaš<br>rijatia návratky | Ka<br>C Vydať Uby<br>C Vydať Uby<br>M A N<br>jme. Ak je<br>jme. Ak je<br>ju e-mailovú<br>y – nevhodná |

Vaše následné prihlásenie po kontrole návratky študijným oddelením už prebehne v inom zobrazení - študentskom.

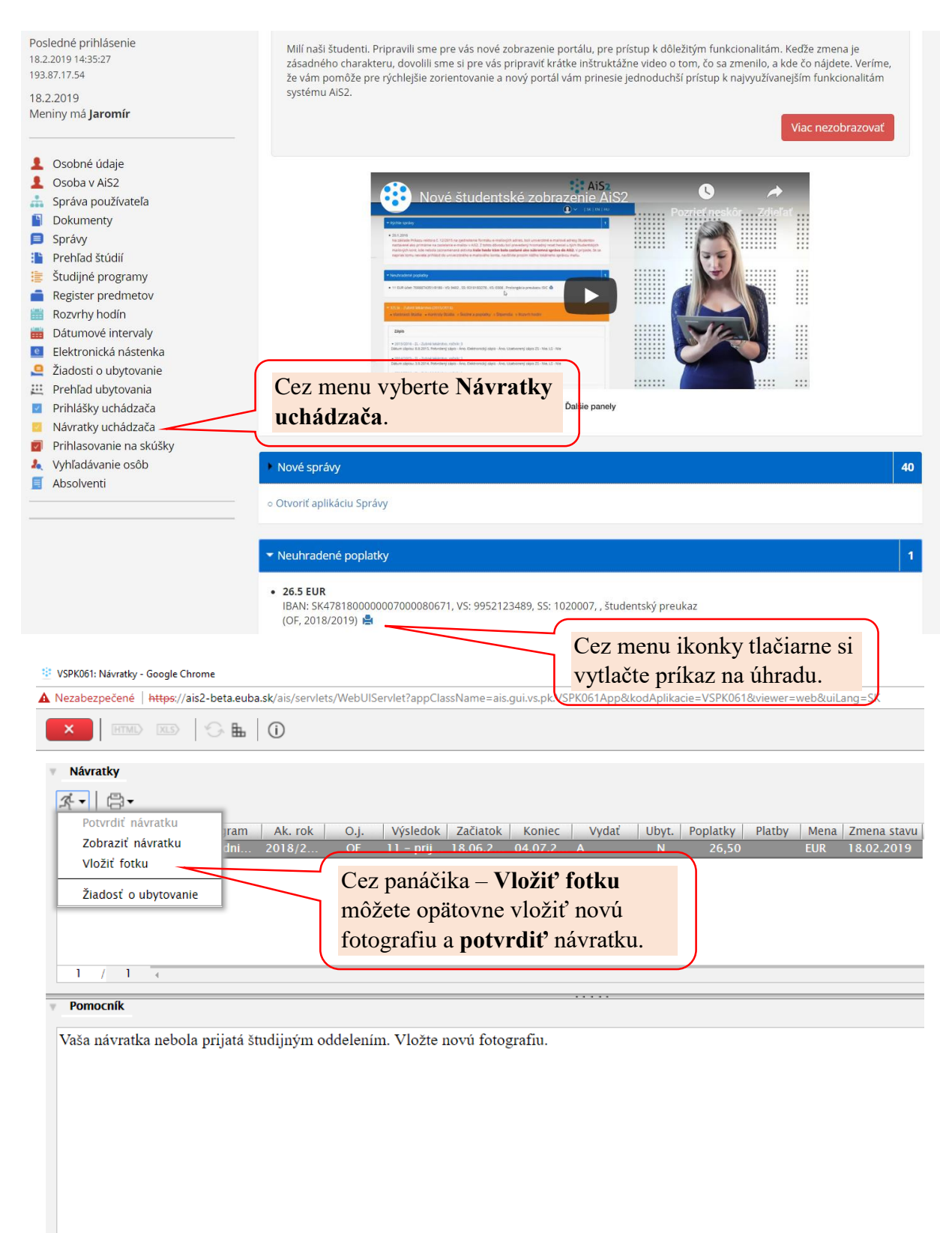